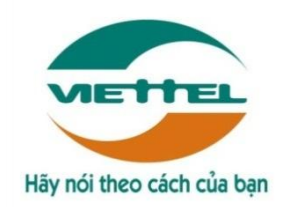

## TRUNG TÂM PHÀN MỀM VIETTEL 1

# TÀI LIỆU HƯỚNG DẪN SỬ DỤNG PHẦN MỀM V-OFFICE

Mã hiệu dự án: VTsoft1\_QT06\_16006\_VOKHN Mã hiệu tài liệu: HDSD\_VTsoft1\_QT06\_16006\_VOKHN \_Web\_kydientu \_v1.0

- 1. TÊN MODULE: Ký điện tử
- 2. ÚNG DỤNG: WEB
- 3. ĐỔI TƯỢNG SỬ DỤNG: LÃNH ĐẠO

# BẢNG GHI NHẬN THAY ĐỔI

| Ngày<br>thay đổi | Vị trí<br>thay đổi | A*<br>M, D | Nguồn gốc | Đầu mối<br>KH | <b>Mô tả thay đổi</b><br>*A – Tạo mới, M – Sửa<br>đổi, D – Xóa bỏ | Ghi<br>chú |
|------------------|--------------------|------------|-----------|---------------|-------------------------------------------------------------------|------------|
| 10/10/20<br>17   | Toàn bộ            | A          | Thêm mới  |               | Thêm mới                                                          | v1.0       |
|                  |                    |            |           |               |                                                                   |            |
|                  |                    |            |           |               |                                                                   |            |
|                  |                    |            |           |               |                                                                   |            |
|                  |                    |            |           |               |                                                                   |            |
|                  |                    |            |           |               |                                                                   |            |
|                  |                    |            |           |               |                                                                   |            |
|                  |                    |            |           |               |                                                                   |            |
|                  |                    |            |           |               |                                                                   |            |
|                  |                    |            |           |               |                                                                   |            |
|                  |                    |            |           |               |                                                                   |            |

TRANG KÝ

| Người lập:       | Lê Thị Hà<br>NVKT    | Ngày |
|------------------|----------------------|------|
| Người xem xét:   | Vũ Quang Chúc<br>TSP | Ngày |
| Người phê duyệt: | Vũ Quang Chúc<br>TSP | Ngày |

# MỤC LỤC

| 1.                                                                                                    | GIỚI THIỆU                                                                                                    | 5                                                                                                    |
|----------------------------------------------------------------------------------------------------|----------------------------------------------------------------------------------------------------|----------------------------------------------------------------------------------------------------|
| 1.1.                                                                                                    | Mục đích và ý nghĩa của Tài liệu:                                                                                                    | 5                                                                                                    |
| 1.2.                                                                                                    | Phạm vi tài liệu:                                                                                                    | 5                                                                                                    |
| 1.3.                                                                                                    | Cấu trúc Tài liệu:                                                                                                    | 5                                                                                                    |
| 2.                                                                                                    | TỔNG QUAN                                                                                                    | 6                                                                                                    |
| 2.1.                                                                                                    | Luồng nghiệp vụ chính và các chức năng bị ảnh hưởng                                                                                                    | 6                                                                                                    |
| 2.2.                                                                                                    | Mô tả các bước trong quy trình                                                                                                    | 6                                                                                                    |
| 3.                                                                                                    | GIỚI THIỆU CÁC CHỨC NĂNG                                                                                                    | 7                                                                                                    |
| 4.                                                                                                    | HƯỚNG DẪN SỬ DỤNG CHI TIẾT CÁC CHỨC NĂNG                                                                                                    | 8                                                                                                    |
| 4.1.                                                                                                    | Văn bản trình ký                                                                                                    |                                                                                                    |
| 4.1.1                                                                                                    | . Thêm mới văn bản trình ký                                                                                                    |                                                                                                    |
| 4.1.2                                                                                                    | 2. Tìm kiếm văn bản trình ký                                                                                                    | 17                                                                                                    |
| 4.1.3                                                                                                    | B. Trình ký văn bản                                                                                                    |                                                                                                    |
| 4.1.4                                                                                                    | . Xem chi tiết văn bản                                                                                                    |                                                                                                    |
| 4.1.5                                                                                                    | 5. Hủy luồng ký                                                                                                    |                                                                                                    |
| 4.1.6                                                                                                    | 5. Thay người ký                                                                                                    |                                                                                                    |
| 4.2.                                                                                                    | Văn bản xét duyệt Error! Bookmark not                                                                                                    | defined.                                                                                                    |
|                                                                                                    |                                                                                                    |                                                                                                    |
| 4.2.1                                                                                                    | . Tìm kiếm văn bản xét duyệt Error! Bookmark not                                                                                                    | defined.                                                                                                    |
| 4.2.1<br>4.2.2                                                                                                    | <ul> <li>Tìm kiếm văn bản xét duyệt Error! Bookmark not</li> <li>Xem chi tiết văn bản Error! Bookmark not</li> </ul>                                                                                                    | defined.                                                                                                    |
| 4.2.1<br>4.2.2<br>4.2.3                                                                                                    | <ul> <li>Tìm kiếm văn bản xét duyệt Error! Bookmark not</li> <li>Xem chi tiết văn bản</li> <li>Xét duyệt văn bản</li> </ul>                                                                                                    | defined.<br>defined.<br>defined.                                                                                                    |
| 4.2.1<br>4.2.2<br>4.2.3<br>4.2.4                                                                                                    | Tìm kiếm văn bản xét duyệt       Error! Bookmark not         Xem chi tiết văn bản       Error! Bookmark not         Xét duyệt văn bản       Error! Bookmark not         Thay người ký       Error! Bookmark not                                                                                                    | defined.<br>defined.<br>defined.<br>defined.                                                                                                    |
| 4.2.1<br>4.2.2<br>4.2.3<br>4.2.4<br>4.3.                                                                                                    | <ul> <li>Tìm kiếm văn bản xét duyệt Error! Bookmark not</li> <li>Xem chi tiết văn bản</li> <li>Xét duyệt văn bản</li> <li>Xét duyệt văn bản</li> <li>Error! Bookmark not</li> <li>Thay người ký</li> <li>Văn bản ký duyệt</li> </ul>                                                                                                    | defined.<br>defined.<br>defined.<br>defined.<br>30                                                                                                    |
| 4.2.1<br>4.2.2<br>4.2.3<br>4.2.4<br>4.3.<br>4.3.1                                                                                                    | <ul> <li>Tìm kiếm văn bản xét duyệt Error! Bookmark not</li> <li>Xem chi tiết văn bản Error! Bookmark not</li> <li>Xét duyệt văn bản</li> <li>Thay người ký</li> <li>Thay người ký</li> <li>Thay hắn ký duyệt</li> <li>Tìm kiếm văn bản ký duyệt</li> </ul>                                                                                                    | <b>defined.</b><br><b>defined.</b><br><b>defined.</b><br><b>30</b><br>                                                                                         |
| 4.2.1<br>4.2.2<br>4.2.3<br>4.2.4<br>4.3.<br>4.3.1<br>4.3.2                                                                                                    | <ul> <li>Tìm kiếm văn bản xét duyệt Error! Bookmark not</li> <li>Xem chi tiết văn bản Error! Bookmark not</li> <li>Xét duyệt văn bản Error! Bookmark not</li> <li>Thay người ký Error! Bookmark not</li> <li>Thay người ký</li> <li>Tìm kiếm văn bản ký duyệt</li> <li>Xem chi tiết văn bản</li> </ul>                                                                                                    | <b>defined.</b><br><b>defined.</b><br><b>defined.</b><br><b>defined.</b><br>30<br>30<br>32                                                                     |
| 4.2.1<br>4.2.2<br>4.2.3<br>4.2.4<br>4.3.<br>4.3.1<br>4.3.2<br>4.3.3                                                                                                    | <ul> <li>Tìm kiếm văn bản xét duyệt Error! Bookmark not</li> <li>Xem chi tiết văn bản Error! Bookmark not</li> <li>Xét duyệt văn bản</li> <li>Thay người ký</li> <li>Thay người ký</li> <li>Error! Bookmark not</li> <li>Văn bản ký duyệt</li> <li>Tìm kiếm văn bản ký duyệt</li> <li>Xem chi tiết văn bản</li> </ul>                                                                                                    | <b>defined.</b><br><b>defined.</b><br><b>defined.</b><br><b>30</b><br><b>30</b><br><b>32</b><br><b>32</b>                                                      |
| 4.2.1<br>4.2.2<br>4.2.3<br>4.2.4<br>4.3.<br>4.3.1<br>4.3.2<br>4.3.3<br>4.3.4                                                                                             | <ul> <li>Tìm kiếm văn bản xét duyệt Error! Bookmark not</li> <li>Xem chi tiết văn bản Error! Bookmark not</li> <li>Xét duyệt văn bản Error! Bookmark not</li> <li>Thay người ký</li> <li>Tìm kiếm văn bản ký duyệt</li> <li>Xem chi tiết văn bản</li> <li>Ký duyệt văn bản</li> <li>Thay người ký</li> </ul>                                                                                                    | <b>defined.</b><br><b>defined.</b><br><b>defined.</b><br><b>30</b><br><b>30</b><br><b>32</b><br><b>32</b><br><b>32</b><br><b>36</b>                            |
| 4.2.1<br>4.2.2<br>4.2.3<br>4.2.4<br>4.3.<br>4.3.1<br>4.3.2<br>4.3.3<br>4.3.4<br>4.3.4                                                                                    | <ul> <li>Tìm kiếm văn bản xét duyệt Error! Bookmark not</li> <li>Xem chi tiết văn bản Error! Bookmark not</li> <li>Xét duyệt văn bản Error! Bookmark not</li> <li>Thay người ký</li> <li>Tìm kiếm văn bản ký duyệt</li> <li>Xem chi tiết văn bản</li> <li>Ký duyệt văn bản</li> <li>Ký duyệt văn bản</li> <li>Thay người ký</li> </ul>                                                                                                    | <b>defined.</b><br><b>defined.</b><br><b>defined.</b><br>30<br>30<br>32<br>32<br>32<br>36<br>39                                                                |
| 4.2.1<br>4.2.2<br>4.2.3<br>4.2.4<br>4.3.<br>4.3.1<br>4.3.2<br>4.3.3<br>4.3.4<br>4.4.<br>4.4.1                                                                            | <ul> <li>Tìm kiếm văn bản xét duyệt Error! Bookmark not</li> <li>Xem chi tiết văn bản Error! Bookmark not</li> <li>Xét duyệt văn bản Error! Bookmark not</li> <li>Thay người ký</li> <li>Tìm kiếm văn bản ký duyệt</li> <li>Xem chi tiết văn bản</li> <li>Ký duyệt văn bản</li> <li>Ký duyệt văn bản</li> <li>Thay người ký</li> <li>Thay người ký</li> <li>Thay người ký</li> <li>Tìm kiếm văn bản</li> <li>Thay người ký</li> <li>Tìm kiếm văn bản</li> </ul>                                                                                                    | defined.<br>defined.<br>defined.<br>30<br>                                                                                                    |
| 4.2.1<br>4.2.2<br>4.2.3<br>4.2.4<br>4.3.<br>4.3.1<br>4.3.2<br>4.3.3<br>4.3.4<br>4.4.4<br>4.4.1<br>4.4.2                                                                  | <ul> <li>Tìm kiếm văn bản xét duyệt</li></ul>                                                                                                    | defined.<br>defined.<br>defined.<br>30<br>30<br>32<br>32<br>32<br>36<br>39<br>39<br>                                                                           |
| $\begin{array}{c} 4.2.1 \\ 4.2.2 \\ 4.2.3 \\ 4.2.4 \\ 4.3. \\ 4.3.1 \\ 4.3.2 \\ 4.3.3 \\ 4.3.4 \\ 4.4. \\ 4.4.1 \\ 4.4.2 \\ 4.4.3 \end{array}$                           | <ul> <li>Tìm kiếm văn bản xét duyệt</li></ul>                                                                                                    | defined.<br>defined.<br>defined.<br>30<br>                                                                                                    |
| $\begin{array}{c} 4.2.1 \\ 4.2.2 \\ 4.2.3 \\ 4.2.4 \\ 4.3.1 \\ 4.3.2 \\ 4.3.3 \\ 4.3.4 \\ 4.4. \\ 4.4.1 \\ 4.4.2 \\ 4.4.3 \\ 4.5. \end{array}$                           | <ul> <li>Tìm kiếm văn bản xét duyệt</li></ul>                                                                                                    | <b>defined.</b><br><b>defined.</b><br><b>defined.</b><br>30<br>30<br>32<br>32<br>32<br>32<br>32<br>34<br>39<br>39<br>41<br>42<br>42<br>45                      |
| $\begin{array}{c} 4.2.1 \\ 4.2.2 \\ 4.2.3 \\ 4.2.4 \\ 4.3. \\ 4.3.1 \\ 4.3.2 \\ 4.3.3 \\ 4.3.4 \\ 4.4. \\ 4.4.1 \\ 4.4.2 \\ 4.4.3 \\ 4.5. \\ 4.5.1 \end{array}$          | <ul> <li>Tìm kiếm văn bản xét duyệt</li></ul>                                                                                                    | defined.<br>defined.<br>defined.<br>30<br>30<br>32<br>32<br>36<br>39<br>39<br>41<br>42<br>45<br>45                                                             |
| $\begin{array}{c} 4.2.1 \\ 4.2.2 \\ 4.2.3 \\ 4.2.4 \\ 4.3. \\ 4.3.1 \\ 4.3.2 \\ 4.3.3 \\ 4.3.4 \\ 4.4. \\ 4.4.1 \\ 4.4.2 \\ 4.4.3 \\ 4.5. \\ 4.5.1 \\ 4.5.2 \end{array}$ | <ul> <li>Tìm kiếm văn bản xét duyệt Error! Bookmark not</li> <li>Xem chi tiết văn bản Error! Bookmark not</li> <li>Xét duyệt văn bản Error! Bookmark not</li> <li>Thay người ký</li> <li>Tìm kiếm văn bản ký duyệt</li> <li>Xem chi tiết văn bản</li> <li>Ký duyệt văn bản</li> <li>Ký duyệt văn bản</li> <li>Thay người ký</li> <li>Xem chi tiết văn bản</li> <li>Ký duyệt văn bản</li> <li>Xem chi tiết văn bản</li> <li>Xem chi tiết văn bản</li> <li>Xem chi tiết văn bản</li> <li>Tìm kiếm văn bản ký nháy</li> <li>Xem chi tiết văn bản</li> <li>Xem chi tiết văn bản</li> <li>Xem chi tiết văn bản</li> <li>Xem chi tiết văn bản</li> <li>Xem chi tiết văn bản</li> <li>Xem chi tiết văn bản</li> <li>Xem chi tiết văn bản</li> <li>Xem chi tiết văn bản</li> <li>Xem chi tiết văn bản</li> </ul> | defined.<br>defined.<br>defined.<br>30<br>30<br>32<br>32<br>32<br>36<br>39<br>39<br>39<br>39<br>39<br>39<br>39<br>39<br>39<br>39<br>41<br>42<br>45<br>45<br>47 |

### 1. GIỚI THIỆU

#### 1.1. Mục đích và ý nghĩa của Tài liệu:

Tài liệu này được xây dựng nhằm hướng dẫn cho người dùng hiểu và biết cách sử dụng Module Ký điện tử trên hệ thống Voffice

Làm tài liệu đào tạo cho cán bộ triển khai đào tạo.

#### 1.2. Phạm vi tài liệu:

Tài liệu này áp dụng cho hệ thống Voffice với các chức năng của module Ký điện tử gồm: Văn bản trình ký, Văn bản xét duyệt, Văn bản ký duyệt, Văn bản ký nháy, Văn bản ban hành

Tương ứng với từng chức năng, phân quyền người dùng của hệ thống thành các vai trò sau:

#### Lãnh đạo

#### • Thủ trưởng

| Thuật ngữ | Định nghĩa | Ghi chú |
|-----------|------------|---------|
| KDT       | Ký điện tử |         |
|           |            |         |
|           |            |         |

#### 1.3. Cấu trúc Tài liệu:

Tài liệu này gồm 3 phần, được bố trí như sau:

Phần 1: Giới thiệu: Giới thiệu chương trình, nêu mục tiêu, phạm vi, các thuật ngữ và cấu trúc tài liệu, đối tượng sử dụng Tài liệu......

Phần 2: Giới thiệu các chức năng của chương trình.ghi nhận trong tài liệu này

Phần 3: Hướng dẫn sử dụng các chức năng đã nêu trong Phần 2

## 2. TỔNG QUAN

### 2.1. Luồng nghiệp vụ chính và các chức năng bị ảnh hưởng.

Nhân viên NV/Lãnh đạo NV/Lãnh đạo Văn thư Thủ trưởng đơn vị Bắt đầu (2.1)Chuyể (2.1.1)Kí (4.1)Từ chối n kí nháy nháy (3)Kí thẩm định (1) Trình kí (2) Kí duyệt (4)Kí duyệt văn bản (5)Văn thư được chỉ định ban hành thực hiện ban hành văn bản (3.1) Từ (6)Chuyển văn bản chối vì sai thể thức (2.2) Từ Kết thúc chối

Dưới đây là luồng nghiệp vụ chính của module Ký điện tử

### 2.2. Mô tả các bước trong quy trình

# 3. GIỚI THIỆU CÁC CHỨC NĂNG

Các chức năng trong module Ký điện tử.

| STT | Chức năng        | Mô tả                                   | Đối tượng sử dụng |  |  |
|-----|------------------|-----------------------------------------|-------------------|--|--|
| 1   | Văn bản trình ký | Cho phép người dùng thực hiện tạo, sửa, | Tất cả người dùng |  |  |
|     |                  | xóa và trình ký văn bản                 |                   |  |  |
| 2   | Văn bản xét      | Cho phép người dùng xét duyệt hoặc từ   | Văn thư           |  |  |
|     | duyệt            | chối văn bản                            |                   |  |  |
| 3   | Văn bản ký duyệt | Cho phép người dùng ký duyệt hoặc từ    | Nhân viên/ Lãnh   |  |  |
|     |                  | chối văn bản                            | đạo/ Thủ trưởng   |  |  |
| 4   | Văn bản ký nháy  | Cho phép người dùng thực hiện ký nháy   | Tất cả người dùng |  |  |
|     |                  | hoặc từ chối ký nháy văn bản            |                   |  |  |
| 5   | Văn bản ban      | Cho phép người dùng ban hành văn bản    | Lãnh đạo/ Thủ     |  |  |
|     | hành             | sau khi đã được ký duyệt                | trưởng/ Văn thư   |  |  |

## 4. HƯỚNG DẪN SỬ DỤNG CHI TIẾT CÁC CHỨC NĂNG

### 4.1. Văn bản trình ký

Chức năng này cho phép tất cả người dùng tạo văn bản trình ký tới các cấp trên MOFFICE.

#### 4.1.1. Thêm mới văn bản trình ký

Để sử dụng chức năng này, người dùng thực hiện các bước:

**Bước 1**: Đăng nhập vào hệ thống, vào menu Ký điện tử -> Văn bản trình ký

| 12 | KÝ ĐIỆN . '         |   |
|----|---------------------|---|
| F  | 🖹 Văn bản trình ký  | ý |
|    | 🖹 Văn bản xét duyệt |   |
| ĥ  | 📄 Văn bản ban hành  |   |

<u>**Bước 2**</u>: Click vào nút dể thêm mới Văn bản trình ký.

| 1                                                                                              | 🕷 🖹 Văn bản trình ký 🗙          |          |      |                               |             |                   |                    |                       |                                                                                                    |                        |              |  |  |
|------------------------------------------------------------------------------------------------|---------------------------------|----------|------|-------------------------------|-------------|-------------------|--------------------|-----------------------|----------------------------------------------------------------------------------------------------|------------------------|--------------|--|--|
| 🖉 KÝ ĐIỆN TỬ » Văn bản trình ký 🕹 🕂 🖻 🦻 🗙 Số ký hiệu, trích yếu nội dụng, ID văn bản, người ký |                                 |          |      |                               |             |                   |                    |                       |                                                                                                    |                        |              |  |  |
|                                                                                                | V Tìm kiếm nằng cao             |          |      |                               |             |                   |                    |                       |                                                                                                    |                        |              |  |  |
| D                                                                                              | Danh sách văn bản trình ký (19) |          |      |                               |             |                   |                    |                       |                                                                                                    |                        |              |  |  |
|                                                                                                | STT                             | Thao tác | ID   | Trích yếu nội dung<br>văn bản | Độ khẩn     | Hình thức văn bản | Người ký           | Trạng thái<br>văn bản | Đối tượng đang chờ<br>ký                                                                                       | Ngày tạo               | File văn bản |  |  |
|                                                                                                | 1                               | A 2      | 1127 | test trình chị thoaltk        | Bình thường | Báo cáo           | Lại Thị Kim Thoa   | Đã ký duyệt           |                                                                                                    | 09/10/2017<br>10:19:50 | 123 test.pdf |  |  |
|                                                                                                | 2                               | A 2      | 1103 | vb1                           | Bình thường | Báo cáo           | Nguyễn Thị Thu Mây | Đã ban hành           |                                                                                                    | 07/10/2017<br>14:24:33 | 1 chu ky.pdf |  |  |
|                                                                                                | 3                               | ⊘ ₽      | 1122 | chuc demo 2 chu ki            | Bình thường | Báo cáo           | Nguyễn Thị Thu Mây | Đang xử lý            | Cấn bộ quản lý -<br>Phòng Hành chính -<br>Khối Vận hành -<br>HĐQT, BKS, Hội Sở -<br>Ngân Hàng TMCP<br>Quân Đội | 07/10/2017<br>14:14:04 | 2 CHU KY.pdf |  |  |

**Bước 3:** Khi này, màn hình Thêm mới hiển thị. Nhập thông tin vào màn hình:

| Thông tin trình ký (.                | Xem các loại biểu mâu văn bản )                       |                                   |                       | ~                                                                          |
|--------------------------------------|-------------------------------------------------------|-----------------------------------|-----------------------|----------------------------------------------------------------------------|
| Trích yếu nội dung văn<br>bản (250)* | Nhập trích yếu nội dung văn bản                       |                                   | Độ mật *              | Chọn 🗸 Lưu ý: Chọn đúng độ mật trước khi trình                             |
| Nội dung (500)*                      | Nhập nội dung văn bản                                 |                                   | Độ khẩn *             | Chọn 🗸                                                                     |
|                                      |                                                       |                                   | File trình ký *       | S Chọn file Định dạng file hỗ trợ ( File không được quá 100MB ): pdf, vpdf |
|                                      |                                                       |                                   | File đính kèm         | S Chọn file Định dạng file hỗ trợ (File không được quá 100MB): pdf, vpdf   |
| Ngành *                              | Chọn                                                  | ~                                 | File biểu mẫu phụ lục | Dinh dạng file hỗ trợ ( File không được quá 100MB):                        |
| Hình thức văn bản *                  | Chọn                                                  | ×                                 |                       | Chọn tile dọc, dọcy, xls, xlsx, ppt, ppby, msg, mpp, bư                    |
| Ký hiệu văn bản *                    | Nhập ký hiệu văn bản                                  |                                   | Văn bản đính kèm      | 🛢 Chọn văn bản                                                             |
| Ban hành tự động 🚯                   |                                                       |                                   |                       |                                                                            |
| rrình ký song song 🚯 🛙               |                                                       |                                   |                       |                                                                            |
| Danh sách cá nhân k                  | ý duyệt (0) <sup> </sup> <u>Chon cá nhân ký duyêt</u> | Họ tên, mã nhân viên, email, số c | tiện thoại 🕚          | ~                                                                          |
| STT Thao tác                         | Người ký 🟮                                            |                                   | Đơn vị                | Hiển thị chữ ký Ban hành                                                   |
|                                      |                                                       | Danl                              | h sách rỗng!          |                                                                            |

#### Các trường thông tin:

- Số, ký hiệu văn bản
- Số đăng ký
- Trích yếu nội dung văn bản
- Nội dung
- Lĩnh vực
- Hình thức văn bản
- Độ mật
- Độ khẩn
- File trình ký: Định dạng được hỗ trợ bao gồm các đuôi: "*pdf, vpdf*" & File

### không được quá 100Mb

- File đính kèm: Định dạng được hỗ trợ bao gồm các đuôi: "*pdf, vpdf*" & *File không được quá 100Mb* 

- Ban hành tự động: Mặc định không tích chọn

- Tự động chuyển văn bản: Khi được tích chọn, màn hình hiển thị cho phép chọn cá nhân nhận văn bản.

| Tự động chuyển văn bản 🊯 🗷                    |                                                |        |   |
|-----------------------------------------------|------------------------------------------------|--------|---|
| Chuyển cá nhân (0)                            |                                                |        |   |
| Danh sách cá nhân nhận văn bản chon cá nhân n | hân Họ tên, mã nhân viên, email, số điện thoại | 0      | ~ |
| STT Thao tác Phương thức gửi                  | Tên người nhận                                 | Đơn vị |   |
|                                               | Danh sách rỗng                                 |        |   |

#### Chú ý:

- Các trường có dấu (\*) là các trường bắt buộc nhập

- Khi chọn Độ mật là Mật, hệ thống thực hiện ẩn các ô chọn Ban hành tự động, Tự động chuyển văn bản.

- Khi chọn Ban hành tự động, sau khi người ký cuối ký xong, hệ thống sẽ tự động ban hành văn bản. Đơn vị ban hành là Đơn vị được chọn ở Danh sách ký duyệt.

- Khi chọn Hình thức văn bản là: Điều lệ, nghị quyết, quy chế, quy tắc, chiến lược, chính sách, khẩu vị, quy định, quy trình, nội quy, sản phẩm, thể lệ, sổ tay, cẩm nang, hướng dẫn nghiệp vụ, thông báo nghiệp vụ, hệ thống hiển thị yêu cầu "Thiết lập thông tin công bố" để tự động công bố văn bản vào thư viện quy trình.

| Ngành *             | Chọn                        | $\sim$ |
|---------------------|-----------------------------|--------|
| Hình thức văn bản * | Chiến lược                  | ~      |
| Công bố tự động 🍾 🚺 | Thiết lập thông tin công bố |        |
| Ký hiệu văn bản *   | CL-                         |        |
| Ban hành tự động 🚯  |                             |        |

**<u>Bước 4</u>**: Click vào nút link <u>Chọn cá nhân ký duyệt</u> để chọn người ký. Khi click xong, màn hình popup Chọn đối tượng ký hiển thị:

| Chọn đối tượng ký 🧳 🗶                                                        |                            |        |               |                          |            |             |                                    |                 |
|------------------------------------------------------------------------------|----------------------------|--------|---------------|--------------------------|------------|-------------|------------------------------------|-----------------|
| <ul> <li>Ngân Hàng TMCP Quân Đội</li> </ul>                                  | Tìm kiế                    | m tron | g đơn vị: HĐQ | T, BKS, Hội Sở           |            |             |                                    | ~               |
| 🕇 CN. Tân Tạo                                                                |                            |        |               |                          |            |             |                                    |                 |
| + Chi nhánh Quảng Bình                                                       | Từ khóa                    |        | Họ tên, mã n  | hân viên, email, số điện | thoại      |             |                                    |                 |
| + CN. Hội An                                                                 |                            |        |               |                          | Q          | Tìm kiếm    | <ul> <li>Hiển thị tìm l</li> </ul> | kiếm nâng cao   |
| + Chi nhánh Xuân Thủy                                                        |                            |        |               |                          |            |             |                                    |                 |
| - HÐQT, BKS, Hội Sở                                                          |                            |        |               |                          |            |             |                                    |                 |
| Hội đông Quản trị và Ban kiếm soát Danh sách nhân viên ( <u>đã chon: 0</u> ) |                            |        |               |                          |            |             |                                    |                 |
| 💋 Ban Điều hành                                                              |                            | STT    | Mã nhân viên  | Tên đầy đủ               | Chức danh  | Đơn vi      | Email                              | Số điện th      |
| + Khối Nguồn vốn và Kinh doanh tiền tệ                                       |                            |        | and at here   | Đỗ Nguyễn Thanh An       | Nhôn viên  | TTKD Khu    | Andet beg                          | 0096672272      |
| 🕂 Khối Doanh nghiệp vừa và nhỏ                                               |                            | 1      | anunt.bsg     | Do Nguyen Thann An       | Innan vien | TTKD KNU    | Andnt.bsg                          | 0986672272      |
| 🕂 Khối Khách hàng lớn                                                        |                            | 2      | anhvtl.ho     | Võ Thị Lan Anh           | Nhân viên  | Bộ phận Gi  | Anhvtl.ho                          | 0988.919        |
| 🕂 Khối Khách hàng cá nhân                                                    |                            | 3      | anhvv.md      | Vũ Văn Anh               | Nhân viên  | Bộ phận S   | Anhvv.md                           | 016865856       |
| + Khối Mạng lưới và Phân phối                                                |                            | 4      | binhnt.247    | Nguyễn Thanh Bình        | Nhân viên  | BP. Tư vấ   | Binhnt.247                         | 0938582899      |
| 🛨 Khối Thấm định                                                             |                            | 5      | binhnt.ho     | Nguyễn Thị Bình          | Cán bộ qu  | Bộ phận X   | Binhnt.ho                          | 0934589919      |
| 🛨 Ban Xây dựng cơ bản                                                        |                            | 6      | diutt.dbp     | Trần Thi Diu             | Nhân viên  | Bô phân K   | DIUTT.DB                           | 0985 667        |
| + Khối Đầu tư                                                                |                            | 7      | duchm ti      | Hoàng Minh Đức           | Nhân viên  | Bộ phập K   | Duchm tl@                          | 0987 396        |
| 🕂 Khối Tài chính Kế toán                                                     |                            | ,      | duchini.d     | Though thin buc          |            | bộ phận ku  | Ducininu@                          | 0.17.100551     |
| + Khối Tổ chức Nhân sự                                                       |                            | 8      | ductv1.tl     | Tran Van Đức             | Nnan vien  | Phong Xtr I | Ductv1.tl@                         | 94/468551       |
| 💋 Văn phòng Triển khai chiến lược                                            |                            | 9      | dungdt        | Đặng Thúy Dung           | Cán bộ Qu  | Khối Tài c  | Dungdt@                            | 0983060873      |
| + Khối Quản trị rủi ro                                                       |                            | 10     | dungdtk.bsg   | Đoàn Thị Kim Dung        | Nhân viên  | Phòng Xử I  | Dungdtk.b                          | 0984151997      |
| + Khối Kiểm tra - Kiểm soát nội bộ                                           | « <                        | 1      | / 202 > >     | >                        |            |             | ſ                                  | 1 - 10 / 2012 1 |
| + Khối Công nghệ thông tin                                                   | + Khối Công nghệ thông tin |        |               |                          |            |             |                                    |                 |

- Trường từ khóa: Nhập Mã nhân viên/ Tên đầy đủ/ Email/ Số điện thoại để thực hiện tìm kiếm người ký.

- Sau khi chọn được danh sách người ký, nhấn nút ĐồNG Ý để hiển thị danh sách người ký ra màn hình thêm mới.

Bước 5: Khi danh sách người ký hiển thị:

- Click vào mũi tên 💽, 💽 ở cột Đơn vị để chọn vai trò ký duyệt của người ký nếu người ký ở nhiều đơn vị. Hệ thống mặc định hiển thị Đơn vị nếu người ký chỉ có vai trò ở một đơn vị.

- Click vào mũi tên 🛃 🗖 ở cột Thứ tự trình ký để điều chỉnh thứ tự ký.
- Tích chọn vào ô Hiển thị ảnh chữ ký để chữ ký của người ký duyệt hiển thị trong file văn bản
- Click vào ô Ban hành để chọn Đơn vị ban hành
  - Click vào nút 💼 để xóa người ký khỏi danh sách.

| Danh s | sách cá nh | ân ký duyệt (2) <sup> </sup> <u>Chon cá nh</u> | ân ký duyé | t Họ tên, mã nhân viên, email, số điện thoại 0                                                          |                 | ^    |
|--------|------------|------------------------------------------------|------------|----------------------------------------------------------------------------------------------------|-----------------|------|
| STT    | Thao tác   | Người ký 🚯                                     | A          | Đơn vị                                                                                                  | Hiển thị chữ ký | hành |
| 1      | Û          | Vũ Văn Anh                                     | *          | Nhân viên - Bộ phận Sao kê và hạch toá - Phòng phát hành và thanh toán thẻ - Trung tâm thẻ - Khối Khách |                 |      |
| 2      | Ê          | Nguyễn Thanh Bình                              | •          | Nhân viên - BP. Tư vấ - MB247 - Khối Khách hàng cá nhâ - HĐQT, BKS, Hội Sở - Ngân Hàng TMCP Quân Độ     |                 | ۲    |

**<u>Bước 6</u>**: Click vào thiết lập thông tin công bố để thiết lập thông tin công bố vào thư viện. Hiển thị màn hình poup

| Thông tin công bố tự | động                                               |                |                |                 |          | 2° ×    |
|----------------------|----------------------------------------------------|----------------|----------------|-----------------|----------|---------|
| Thông tin chi tiết   |                                                    |                |                |                 |          | ~       |
| Phạm vi áp dụng *    | Chọn phạm vi                                       | V Đơn v        | rị xây dựng *  | Nhóm Dự án      |          | XQ      |
| Ngày có hiệu lực *   | 19/07/2016                                         | 🗂 Ngày         | hết hiệu lực * |                 |          | <b></b> |
| Danh sách văn bản    | thay thế <sup> </sup> <u>Chon văn bản thay thế</u> |                |                |                 |          | ^       |
| STT Thao tác         | Trích yếu nội dung văn bản                         | Ngày hiệu lực  | Ng             | ày hết hiệu lực | Người ký |         |
|                      |                                                    | Danh sách rỗng | 7!             |                 |          |         |
|                      |                                                    | GHI LẠI 🗙 Đ    | ÒNG LẠI        |                 |          |         |

- Phạm vi áp dụng: là phạm vi do đơn vị người ký cuối tạo ra.
- Đơn vị xây dựng: Là đơn vị xây dựng văn bản.
- Ngày hiệu lực: Là ngày văn bản có hiệu lực
- Ngày hết hiệu lực: Là ngày văn bản hết hiệu lực.
- Chọn văn bản thay thế: Cho phép chọn các văn bản đã công bố thuộc tất cả các phạm vi do đơn vị người ký cuối tạo ra.
- Nhấn Ghi lại: Để lưu lại thông tin công bố đã thiết lập
- Nếu thay đổi người ký cuối thì phải thiết lập lại thông tin công bố.

<u>**Bước 7**</u>: Nhấn vào nút P để lưu lại thông tin văn bản trình ký. Nhấn nút  $\checkmark$  để trình ký ngay văn bản. Nhấn nút  $\checkmark$  để bỏ qua thao tác lưu văn bản, thoát khỏi màn hình thêm mới.

| <ul> <li>₭Ý ĐIỆN TỬ &gt; V</li> </ul>        | i ×<br>lăn bản trình ký                                                                                                    |                                     |                                          |                                                                                |                                             |           |
|----------------------------------------------|----------------------------------------------------------------------------------------------------|-------------------------------------|------------------------------------------|--------------------------------------------------------------------------------|---------------------------------------------|-----------|
| Thông tin trình ký (                         | Xem các loại biểu mẫu văn bản )                                                                                                    |                                     |                                          |                                                                                |                                             | ^         |
| Trích yếu nội dung văn                       | Tở trình xin kinh phí đào tạo 1                                                                                                    |                                     | Độ mật *                                 | Bình thường 🗸 Lưu ý: Chọn đúng lợ m                                            | ật trước khi trình                          |           |
| ban (219)*<br>Nội dung (469)*                | <u>Tờ trình xin kinh phí đào tạo</u> 1                                                                                                    |                                     | Độ khẩn •<br>File trình ký •             | Bình thường V<br>Chọn file Sựn dạng file hỗ ở (File khản<br>X 12° cest.pdf     | ng được quá 100MB ):                        | pdf, vpdf |
| Ngành *<br>Hình thức văn bản *               | Chiến lược<br>Báo cáo                                                                                                    |                                     | Nhấn vào đây để lưu lại                  | Chọn file định dạng file hỗ trợ (File khôn<br>Định dạng file hỗ trợ (File khôn | ng được quá 100MB ):<br>g được quá 100MB ): | pdf, vpdf |
| Ký hiệu văn bản *                            | BC-                                                                                                    |                                     | Văn bản đính kèm                         | doc, docx, xls, xlsx, ppt, pptx, m                                             | sg, mpp, txt                                |           |
| Ban hành tự động 🚯<br>Trình ký song song 🚯 🚺 |                                                                                                    |                                     | Nhấn vào đây để trình<br>ký ngay văn bản | Chọn văn bản                                                                   |                                             |           |
| Danh sách cá nhân k                          | nann tự đong 🕡 📄<br>ký song song 🚯 📄<br>Ih sách cá nhân ký duyệt (1)   <u>Chon cá nhân ký duyệt</u> <i>Họ tên, mã nhân viên, email, s</i> ợ |                                     | điện thoại                               |                                                                                |                                             | ^         |
| STT Thao tác                                 | Người ký 🟮                                                                                                    |                                     | Đơn vị                                   |                                                                                | Hiển thị chữ ký                             | Ban hành  |
| 1 🖻 Ngi                                      | uyễn Thị Thu Mây                                                                                                    | Cán bộ quản lý - Phòng Hành chính · | Khối Vận hành - HĐQT, BKS, H             | ội Sở - Ngân Hàng TMCP Quân Đội 🛛 🗸                                            |                                             | ۲         |

### Chú ý:

\_\_\_\_\_

- Khi tạo mới văn bản, người dùng có thể nhấn vào nút Chọn văn bản để chọn công văn đính kèm.

- Không chọn người người ký là văn thư

- Việc hiển thị ảnh ký trong file văn bản trình ký còn phụ thuộc vào việc điền note trong file trình ký

- Trình ký song song: Khi tích chon vào ô trình ký song song thì chuyển sang luồng trình ký song song (xem mục

### 4.1.2. Tạo note trong file trình ký

Phần này sẽ hướng dẫn người dùng cách thêm sticky note trong file trình ký để hiển thị ảnh chữ ký sau khi ký duyệt.

Chú ý: File trình ký bắt buộc là file pdf nên nếu ở định dạng khác thì phải chuyển về dạng pdf

Bước 1: Mở file trình ký

| а                 |           |                     |                               | 2                                                                                                    | ' × |
|-------------------|-----------|---------------------|-------------------------------|----------------------------------------------------------------------------------------------------|-----|
|                   |           |                     |                               | ø                                                                                                    | 8   |
| 🔲 오 t 🖡           | Trang:    | 1 trên 14           | — 🕂 Vừa chiều rộng 🗧 🗧        | 🖨 🖿 🗒                                                                                                    | »   |
| Maivan bản av     | Bqà       |                     |                               | All How                                                                                                    | Î   |
| 000Ngày daas hành | : 18/08/2 | 016                 | TẬP ĐOÀN VIỄN THÔNG QUÂN ĐỘI  | Mã hiệu: QT.00.GPCNTT 25                                                                                                    |     |
|                   |           |                     | OUY TRÌNH KHUNG VIETTEL AGILE | Ngày có hiệu lực:<br>Ngày hết hiệu lực                                                                                                    |     |
|                   | Hãy nó    | i theo cách của bại |                               | Lần ban hành ôt<br>Trang/tổng số trang: 1/14                                                                                                    |     |
|                   |           |                     | BẢNG THEO DÕI SỬA ĐỔI         | A CONTRACT OF A CONTRACT OF A |     |
|                   | STT       | Phiên bản           | Nội dung sửa đổi              | Ngày ban hành                                                                                                    |     |
|                   | 1.        | 1.0                 | Tạo mới tài liệu              | A CONTRACTOR                                                                                                    |     |
|                   |           |                     |                               | AN AN AN AN AN AN AN AN AN AN AN AN AN A                                                                                                    |     |

Bước 2: Chọn add sticky note trên thanh công cụ của trình đọc file

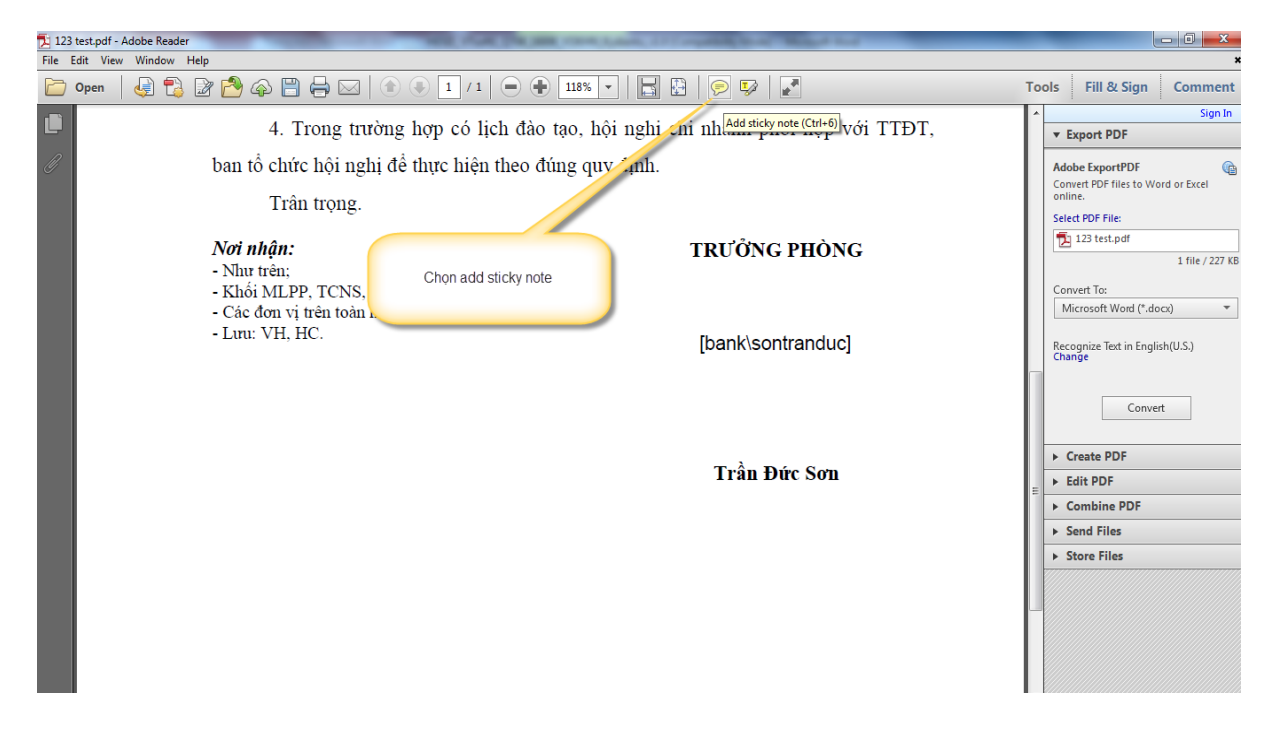

Bước 3: Trỏ chuột vào vị trí cần hiển thị ảnh chữ ký

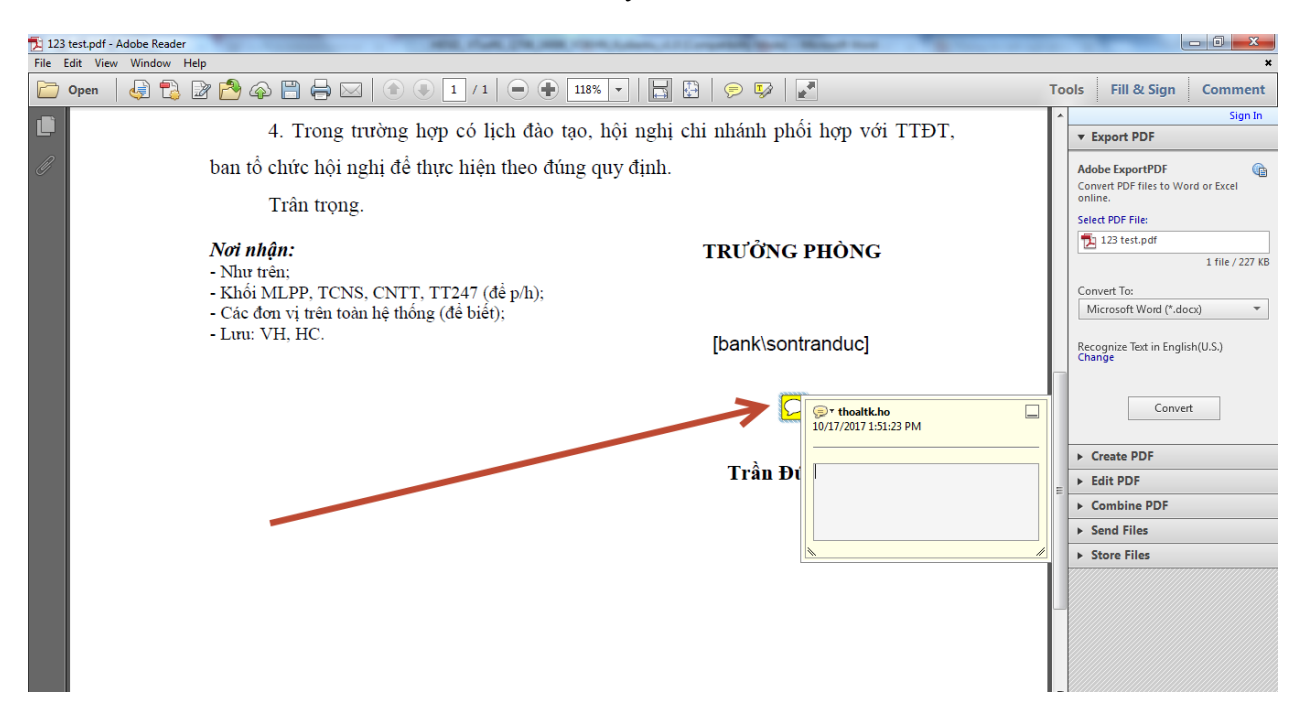

Bước 4: Điền số thứ tự hiển thị ảnh chữ ký. Thứ tự là 1, 2, 3,..theo danh sách người ký được chọn từ trên xuống, chỉ tính những người có tích chọn hiển thị ảnh chữ ký. Ví dụ. người dùng A trình ký văn bản đến  $B \rightarrow C \rightarrow D$ , trong đó chỉ tích chọn hiển thị ảnh chữ ký cho C và D. Khi đó số thứ tự ở note trong file trình ký sẽ hiển thị tương ứng là 1 và 2 cho chữ ký của C và D.

| 🔁 123 test.pdf | - Adobe Reader                                                                                                    | Conditional and Constanting Street Margaret Street |               | l l                                                                                   | - 0 ×                     |
|----------------|----------------------------------------------------------------------------------------------------|----------------------------------------------------|---------------|---------------------------------------------------------------------------------------|---------------------------|
| File Edit Vie  | w Window Help                                                                                                    |                                                    |               |                                                                                       | ×                         |
| C Open         | 🤤 🔁 📴 🏠 🖓 💾 🚔 🖂   💿 🕘 🚺 / 1   👄 🕂                                                                                                    | 118% 🗸   🔚 📴   🔗 🎲   🛃                             | Tools         | Fill & Sign                                                                           | Comment                   |
|                | 4. Trong trường hợp có lịch đào tạ                                                                                                    | o, hội nghị chi nhánh phối hợp với TTĐT,           | ^<br>_        | Export PDF                                                                            | Sign In                   |
| Ø              | ban tổ chức hội nghị để thực hiện theo đún<br>Trân trọng.                                                                                                    | g quy định.                                        | A<br>Ci<br>oi | .dobe ExportPDF<br>onvert PDF files to Wo<br>nline.<br>elect PDF File:                | ord or Excel              |
|                | <ul> <li>Nơi nhận:</li> <li>Như trên;</li> <li>Khối MLPP, TCNS, CNTT, TT247 (đề p/h);</li> <li>Các đơn vị trên toàn hệ thống (đề biết);</li> <li>Lưu: VH, HC.</li> </ul> | TRƯỞNG PHÒNG<br>[bank\sontranduc]                  | C             | 123 test.pdf<br>onvert To:<br>Microsoft Word (*.do<br>ecognize Text in Engli<br>hange | 1 file / 227 KB<br>ccx) • |
|                |                                                                                                    | Trần Đi                                            |               | Create PDF<br>Edit PDF<br>Combine PDF<br>Send Files<br>Store Files                    | rt                        |
|                |                                                                                                    |                                                    |               |                                                                                       |                           |

Bước 5: Nhấn ctrl+S để lưu lại file trình ký

### 4.1.3. Sửa văn bản

Chức năng này cho phép thay đổi thông tin của văn bản trình ký

Chỉ người tạo được phép sửa những văn bản chưa trình ký.

.....

Để sử dụng chức năng này người dùng thực hiện các bước sau:

*Bước 1*: Vào menu Ký điện tử -> Văn bản trình ký. Click icon 🕝 để sửa văn bản

| N El V | /ăn bán trình ký > | K B Hö      | sơ cá nhân ×                                |             |                   |                           |                       |                                                                                                    |                        |                                      |
|--------|--------------------|-------------|---------------------------------------------|-------------|-------------------|---------------------------|-----------------------|----------------------------------------------------------------------------------------------------|------------------------|--------------------------------------|
| 🕜 КÝ Е | DIỆN TỬ » Vă       | n bản trình | ı ký                                        |             |                   |                           | + 🖹 🔸                 | X Số ký hiệu, trích j                                                                                                    | yếu nội dung, ID       | ) văn bản, người ký 🛛 🔾              |
|        |                    |             |                                             |             |                   |                           |                       |                                                                                                    |                        | ✓ Tìm kiếm nâng cao                  |
| Danh s | ách văn bản trì    | inh ký (17  | 7)                                          |             |                   |                           |                       |                                                                                                    |                        | /                                    |
| STT    | Thao tác           |             | Trích yếu nội dung<br>văn bản               | Độ khẩn     | Hình thức văn bản | Người ký                  | Trạng thái<br>văn bản | Đối tượng đang chờ<br>ký                                                                                                    | Ngày tạo               | File văn bản                         |
| 1      | 3 C 2              | 1163        | Tổ chức đào tạo<br>tháng 10                 | Bình thường | Báo cáo           | Hoàng Thế Anh             | Chưa trình ký         |                                                                                                    | 17/10/2017<br>14:46:21 | 123 test.pdf<br><u>Xem thêm</u>      |
| 2      | A @                | 1136        | Van ban mat - Trinh<br>Ianh dao - Giao viec | Thượng khẩn | Báo cáo           | Đỗ Văn Hưng               | Đã ban hành           |                                                                                                    | 11/10/2017<br>09:53:26 | Ket qua hoat dong<br><u>Xem thêm</u> |
| 3      | ⊘ 42               | 1135        | test cai assistant                          | Bình thường | Báo cáo           | Nguyễn Thị Hương<br>Giang | Đang xử lý            | Nhân viên - Bộ phận<br>văn thư lưu trữ -<br>Phòng Hành chính -<br>Khối Vận hành -<br>HĐQT, BKS, Hội Sở -<br>Ngân Hàng TMCP<br>Quân Đội | 11/10/2017<br>09:07:53 | 123 test.pdf                         |

**<u>Bước</u> 2**: Chỉnh sửa thông tin cần thiết. Click Ghi lại hoặc icon Save để lưu lại văn bản trình ký. Click Trình ký để trình ký văn bản

| Trích yếu nội dung văn                                                         | Tổ chức đào tao 12                          |                                                | Độ mật *                                 | Bình thường 🗸 Lưu ý: C                                                                                        | thọn đúng độ mật trước                                                                                 | c khi trình                                          |          |  |
|--------------------------------------------------------------------------------|---------------------------------------------|------------------------------------------------|------------------------------------------|----------------------------------------------------------------------------------------------------|----------------------------------------------------------------------------------------------------|------------------------------------------------------|----------|--|
| oàn (232) *<br>Nội dung (482) *                                                | Tổ chức đào tạo 12                          |                                                | Độ khẩn *<br>File trình ký *             | Bình thường v<br>Chọn file Bình dạng file hỗ trợ ( File không được quá 100MB ): pởi, vpởi                     |                                                                                                    |                                                      |          |  |
| Ngành *<br>-lình thức văn bản *<br>Ký hiệu văn bản *<br>-lành tự động <b>đ</b> | Chế độ bảo cáo, kế hoạch<br>Báo cáo<br>BC-1 | ×<br>×                                         | File đính kèm<br>File biếu mẫu phụ lục 📢 | Chọn file Định dạng tile h     Mau van ban phục dạp nhiệ     Chọn file Định dạng tile h     dọc, dọce, xile x | ổ trợ ( File không được<br>cụ chi nhanh test.pdf<br>ổ trợ ( File không được<br>/sx, ppt. pptx, msg, mp | : quá 100MB ); pdf, vpd<br>: quá 100MB );<br>op, txt | df       |  |
| ình ký song song 🚯 🗌                                                           | )<br>( duyất (1) chur số chất là duyế       | 14 kg and bla vite anall of the densi          | Van Dan dinn kern                        | d Chọn văn bản                                                                                                |                                                                                                    |                                                      |          |  |
| Jann sach ca nnan k                                                            | y duyệt (1) T <u>chon ca nhân kỳ duyê</u>   | Họ tên, mà nhân Viên, email, số điện thoại     | U                                        |                                                                                                    |                                                                                                    |                                                      |          |  |
| STT Thao tác                                                                   | Người ký 🟮                                  |                                                | Đơn vị                                   |                                                                                                    | Hiển thị chữ ký                                                                                        | Ánh ký                                               | Ban hành |  |
| 1 🛱 ຄິ້ນ                                                                       | Văn Hưng                                    | Cán bô Quản lý - Ban Điều hành - HĐQT, BKS, Hồ | ời Sở - Ngân Hàng TMCP Quân Đô           | òi 🔨                                                                                                    |                                                                                                    | Ánh ký loại 1 🔓                                      | a 💿      |  |

Chú ý: Người dùng có thể xem trước file trình ký để kiểm tra lại thông tin file và ảnh chữ ký đã hiển thị đúng vị trí chưa. Bằng cách click vào file trình ký

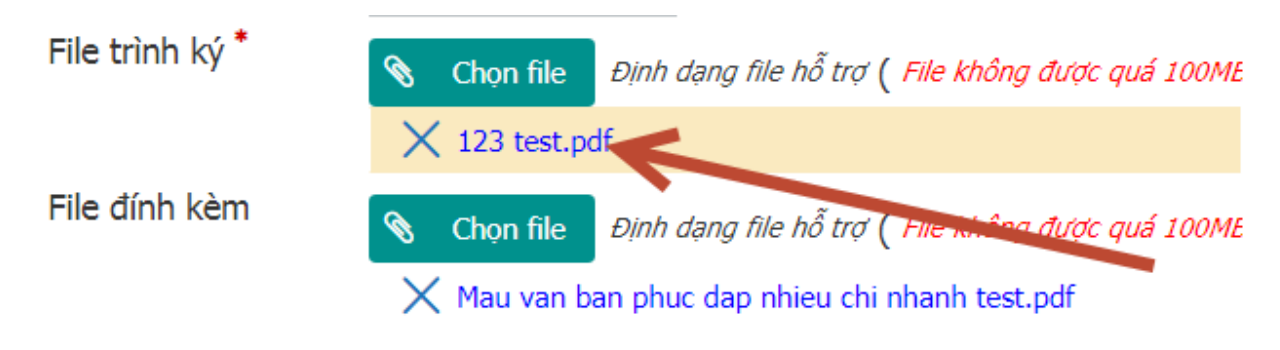

| TRANT FINITE MUNIT BUT                           | Evien moși: 04.02777222 - may le 3530; Pax: 04.02001080 |
|--------------------------------------------------|---------------------------------------------------------|
| Số: 403/VH-HC                                    | Hà Nội, ngày tháng năm 2017                             |
| v/v: Phúc đáp văn bản xin nghỉ giao dịch         | Old No.                                                 |
| Kính gửi : MB Cam Ra                             | nh, Chi nhánh Điện Biên Phủ.                            |
| Khối Vận hành đã nhận được                       | văn bản xin nghi giao dịch sáng thứ Bảy của MB          |
| Cam Ranh, Chi nhánh Điện Biên Phủ,               | , khối Vận hành có ý kiến như sau:                      |
| 1. Đồng ý cho MB Cam Ranh,                       | , Chi nhánh Điện Biên Phủ được nghỉ giao dịch           |
| theo phụ lục 01 đính kèm.                        |                                                         |
| 2. Chi nhánh bổ trí cán bộ trực L                | .ãnh đạo theo đúng quy định                             |
| <ol><li>Giám đốc chi nhánh có trác</li></ol>     | h nhiệm thông bảo cho khách hàng biết kế hoạch          |
| của đơn vị tránh làm ảnh hưởng đế <del>n c</del> | hất lượng tịch vụ                                       |
| 4. Trong trường hợp có lịch đ                    | ào tạo hội nghị chi mánh phối hợp với TTĐT,             |
| ban tổ chức hội nghị để thực hiện theo           | o đũng quy định.                                        |
| Trân trọng.                                      |                                                         |
| Nơi nhân:                                        | TRƯỞNG PHÒNG                                            |
| - Như trên;<br>Khải MI PP TONS CNTT TOAT 43 th   |                                                         |
| - Các đơn vị trên toàn hệ thống (đề biết);       |                                                         |
| - Luni: VH, HC.                                  | No. sinn struct                                         |
|                                                  | No signature                                            |
| Apro 1                                           | (Limage!                                                |
| . VE                                             | Trần Đức Sơn                                            |
| ď                                                |                                                         |

**Lưu ý:** Các nghiệp vụ xét duyệt, ký duyệt, từ chối, ban hành văn bản song song giống với nghiệp vụ của văn bản trình ký thông thường

# 4.1.4. Tìm kiếm văn bản trình ký

Người dùng có thể tìm kiếm văn bản theo 2 cách:

## - Cách 1: Tìm kiếm nhanh

**<u>Bước</u> 1**: Nhập thông tin tìm kiếm vào ô Tìm kiếm nhanh

| *                 | RÝĐ          | ăn bản trình ký<br>IỆN TỬ » Và | ×<br>ăn bản trình ký                         |                                          |             | Nhập Số ký hiệu văn<br>Trích yếu nội du | n bản/<br>ng          | +                    | Tîm kiếm | Q                      |  |
|-------------------|--------------|--------------------------------|----------------------------------------------|------------------------------------------|-------------|-----------------------------------------|-----------------------|----------------------|----------|------------------------|--|
|                   |              |                                |                                              |                                          |             |                                         |                       |                      | V TÌM KI | ẾM NÂNG CAO            |  |
| Danh sách văn bản |              |                                |                                              |                                          |             |                                         |                       |                      |          | ^                      |  |
|                   | STT Thao tác |                                | Trích yếu nội dung văn<br>bản                | File văn bản Độ khẩn Hình thức văn bản N |             | Người ký                                | Trạng thái<br>văn bản | Đối tượng đang xử lý | Ngày tạo |                        |  |
|                   | 1            | ♂→                             | Yêu cầu tạo văn bản<br>trình ký trên VOFFICE | file_trinhky_mau.pdf                     | Bình thường | Biên bản                                | Nguyễn Phúc Đức       | Chưa trình ký        |          | 05/04/2016<br>11:55:17 |  |
|                   | 2 🗷 🔶        |                                | Yêu cầu upcode<br>VOFFICE                    | file_anh chu ky.pdf                      | Khẩn        | Biên bản đối chiếu giữa<br>TCT-CN       | Nguyễn Phúc Đức       | Chưa trình ký        |          | 04/02/2016<br>10:53:04 |  |
| ŀ                 | ≪ < 1 /1 > » |                                |                                              |                                          |             |                                         |                       |                      |          |                        |  |

**Bước 2**: Nhấn nút ohọ the thống tìm kiếm văn bản. Kết quả tìm kiếm hiển thị ở Danh sách văn bản .

- Cách 2: Tìm kiếm nâng cao

<u>**Bước 1</u>**: Click vào nút **TÌM KIẾM NÂNG CAO** để hiển thị màn hình tìm kiếm nâng cao</u>

**<u>Bước</u> 2**: Nhập thông tin vào màn hình tìm kiếm, nhấn nút Tìm kiếm để hiển thị kết quả:

| 🕜 КÝ Е    | DIỆN TỬ » V      | ăn bản trình ký                                        |                      |             |                                   |                |                           |                      | + > 🖻 🗙                |
|-----------|------------------|--------------------------------------------------------|----------------------|-------------|-----------------------------------|----------------|---------------------------|----------------------|------------------------|
| Thông     | tin tìm kiếm     |                                                        |                      |             |                                   |                |                           |                      | ^                      |
| Số, ký hi | iệu văn bản      |                                                        |                      |             | Hình thức văn                     | bản            | Chon                      |                      | ~                      |
| Trích yế  | u nội dung văn l | bản                                                    |                      |             | Trạng thái văn                    | n bản          | Chưa trìn, ký             |                      | ~                      |
| Ngày nh   | iận từ ngày      | 22/12/2015                                             |                      |             | 🗂 Đến ngày                        |                | 05/04/2016                |                      | Ë                      |
|           |                  |                                                        |                      |             |                                   |                | Q                         | ΓÌΜ KIẾΜ 🔨 ẨN TÌM K  | IẾM NÂNG CAO           |
|           |                  |                                                        |                      |             |                                   |                |                           |                      |                        |
| Danh s    | ách văn bản      |                                                        |                      |             |                                   |                |                           |                      | ^                      |
| STT       | Thao tác         | Trích yếu nội dung văn<br>bản                          | File văn bản         | Độ khẩn     | Hình thức văn bản                 | Người k        | ý Trạng thái<br>ý văn bản | Đối tượng đang xử lý | Ngày tạo               |
| 1         | ♂ →              | Yêu cầu tạo văn bản<br>trình ký trên VOFFICE<br>(test) | file_trinhky_mau.pdf | Bình thường | Biên bản                          | Vũ Quang Chúc  | Chưa trình ký             |                      | 05/04/2016<br>11:55:17 |
| 2         | C 🔶              | Yêu cầu upcode<br>VOFFICE                              | file_anh chu ky.pdf  | Khẩn        | Biên bản đối chiếu giữa<br>TCT-CN | Nguyễn Phúc Đứ | ức Chưa trình ký          |                      | 04/02/2016<br>10:53:04 |
| « <       | 1 /1             | > >                                                    |                      |             |                                   |                |                           |                      | []]                    |

### 4.1.5. Trình ký văn bản

Có 3 cách để trình ký văn bản:

### Cách 1: Trình ký từ màn hình danh sách văn bản

**<u>Bước 1</u>**: từ màn hình Danh sách văn bản, click vào nút

| 🔺 🖹 V   | ăn bản trình ký $	imes$ |           |                                    |             |                   |                    |                       |                          |                        |                       |
|---------|-------------------------|-----------|------------------------------------|-------------|-------------------|--------------------|-----------------------|--------------------------|------------------------|-----------------------|
| 🕜 КÝ Е  | DIỆN TỬ ≫ Văn           | bản trình | l ký                               |             |                   |                    | + 🖹 🔸                 | 🗙 Số ký hiệu, trích j    | vếu nội dung, IL       | ) văn bản, người ký 🔍 |
|         |                         |           |                                    |             |                   |                    |                       |                          |                        | ✓ Tìm kiếm nâng cao   |
| Danh sa | ách văn bản trìr        | nh ký (21 |                                    |             |                   |                    |                       |                          |                        | ^                     |
| STT     | Thao tác 🝸              | ID        | Trích yếu nội dung<br>văn bản      | Độ khẩn     | Hình thức văn bản | Người ký           | Trạng thái<br>văn bản | Đối tượng đang chờ<br>ký | Ngày tạo               | File văn bản          |
| 1       |                         | 1128      | Tở trình xin kinh phí 2            | Bình thường | Báo cáo           | Nguyễn Thị Thu Mây | Chưa trình ký         |                          | 09/10/2017<br>15:43:04 | 123 test.pdf          |
| 2       | ⊘ 42                    | 1110      | Tở trình xin kinh phí<br>đào tạo 1 | Bình thường | Báo cáo           | Nguyễn Thị Thu Mây | Đang xử lý            | Nguyễn Thị Thu Mây       | 09/10/2017<br>15:39:08 | 123 test.pdf          |

C

<u>**Bước 2**</u>: Khi thông báo Xác nhận hiển thị, nhấn vào nút  $\checkmark$  Đồng ý để thực hiện trình ký văn bản.

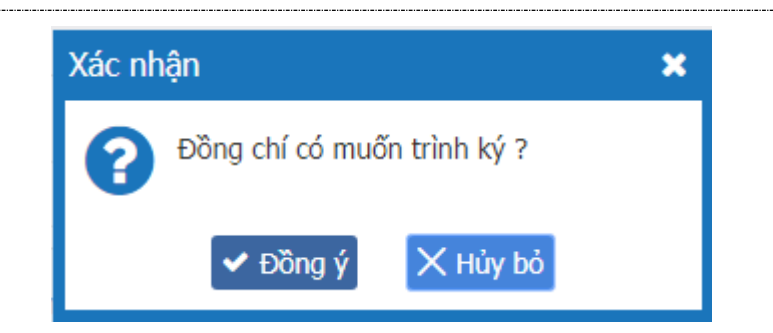

Cách 2: Trình ký khi mở chi tiết văn bản

<u>Bước 1</u>: Click vào Trích yếu nội dung ở Danh sách văn bản

| 1 | e 🖹 V                                               | 'ăn bản trình ký $	imes$ |             |                                    |             |                                                                                          |                    |                       |                          |                        |                     |
|---|-----------------------------------------------------|--------------------------|-------------|------------------------------------|-------------|------------------------------------------------------------------------------------------|--------------------|-----------------------|--------------------------|------------------------|---------------------|
| ť | 🦉 КÝ Е                                              | DIỆN TỬ ≫ Văr            | n bản trình | i ký                               | Click v     | Click vào trích yếu nội dung văn bản 🕂 🖹 🔶 🗙 Số ký hiệu, trích yếu nội dung, ID văn bản, |                    |                       |                          |                        |                     |
|   |                                                     |                          |             |                                    |             |                                                                                          |                    |                       |                          |                        | ✓ Tìm kiếm nâng cao |
|   | Danh sách văn bản trình ký (21)<br>Trích vẽu nôi dự |                          |             |                                    |             |                                                                                          |                    |                       |                          |                        | ~                   |
|   | STT                                                 | Thao tác                 | ID          | Trích yếu nội dực<br>văn bản       | Độ khẩn     | Hình thức văn bản                                                                        | Người ký           | Trạng thái<br>văn bản | Đối tượng đang chờ<br>ký | Ngày tạo               | File văn bản        |
|   | 1                                                   | 664                      | 1128        | Tờ trình xin kinh phí 2            | Bình thường | Báo cáo                                                                                  | Nguyễn Thị Thu Mây | Chưa trình ký         |                          | 09/10/2017<br>15:43:04 | 123 test.pdf        |
|   | 2                                                   | ⊘ 42                     | 1110        | Tờ trình xin kinh phí<br>đào tạo 1 | Bình thường | Báo cáo                                                                                  | Nguyễn Thị Thu Mây | Đang xử lý            | Nguyễn Thị Thu Mây       | 09/10/2017<br>15:39:08 | 123 test.pdf        |

<u>**Bước 2**</u>: Khi màn hình Chi tiết văn bản hiển thị, nhấn vào nút  $\rightarrow$  Trình ký

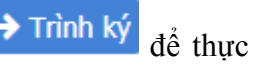

|          | hıện        | trình ký văn                          | ı bån.                                                                                                   |                     |                     |                     |                    |               |   |
|----------|-------------|---------------------------------------|----------------------------------------------------------------------------------------------------|---------------------|---------------------|---------------------|--------------------|---------------|---|
| DOILA    | ναιι παιπ   | hành - HĐQT, BKS,<br>Ngân Hàng TMCP Q | Hội Sở -<br>uân Đôi                                                                                      | ny nyuya            | ו דוון דונטרוא סומו | ığ <b>nığay ráv</b> | 05/10/2            | 017           |   |
| Ban hà   | ành tự động | g 🔲                                   | Tự động chu<br>văn bản                                                                                   | ıyển 🔲              |                     |                     |                    |               |   |
| Văn bà   | n liên kê   |                                       |                                                                                                    |                     |                     |                     |                    |               |   |
| File trì | nh ký       | 123 test.pdf                          |                                                                                                    |                     |                     |                     |                    |               |   |
| Danh     | sách ký bar | n hành (1)                            |                                                                                                    |                     |                     |                     |                    |               | ^ |
| STT      | Thao tác    | Người ký                              | Chức danh                                                                                                | Trạng thái<br>xử lý | Thời gian xử<br>lý  | Ghi chú             | Hiển thị<br>chữ ký | File đính kèm |   |
| 1        |             | Nguyễn Thị Thu Mây                    | Cán bộ quản lý - Phòng<br>Hành chính - Khối Vận hành<br>- HĐQT, BKS, Hội Sở - Ngân<br>Hàng TMCP Quân Đội | Chưa xử lý          |                     |                     | Không              |               |   |
| Danh     | sách ký duy | yệt (0)                               | •                                                                                                    |                     |                     |                     |                    |               | ~ |
| Danh     | sách xét du | ıyệt (0)                              | $\mathbf{i}$                                                                                             |                     |                     |                     |                    |               | ~ |
| Danh     | sách ký nha | áy (0)                                |                                                                                                    |                     |                     |                     |                    |               | ~ |
|          |             |                                       | → Trình                                                                                                  | ký 🗗 Sao            | chép 🛛 🗙 Đớ         | ng                  |                    |               |   |

Cách 3: Trình ký ngay ở màn hình thêm mới hoặc màn hình sửa văn bản

| 🔏 🖹 Văn bản trình k                                                             | ý×                                                                                                    |                                    |                                                              |                                                                                                    |
|---------------------------------------------------------------------------------|----------------------------------------------------------------------------------------------------|------------------------------------|--------------------------------------------------------------|----------------------------------------------------------------------------------------------------|
| Thông tin trình ký (<br>Trích yếu nội dung văr<br>bản (250)*<br>Nội dung (500)* | Văn bản trình ký<br>(Xem các loại biểu mẫu văn bản )<br>Nhập trích yếu nội dung văn bản<br>Nhập nội dung văn bản |                                    | Đô mật *<br>Đô khẩn *<br>File trình ký *                     |                                                                                                    |
| Ngành *<br>Hình thức văn bản *<br>Ký hiệu văn bản *<br>Ban hành tự động 👔       | Chọn<br>Chọn<br>Nhập ký hiệu văn bản                                                                             | ▼<br>▼                             | File đính kèm<br>File biểu mẫu phụ lục 🚯<br>Văn bản đính kèm | Chon file     Dinh dạng file hỗ trợ ( File không được quả 00MB ): pơi, vpơi     Dinh dạng file hỗ trợ ( File không được giả 100MB ):     doc, docv, xiş, xisv, pọt, prọt, msg. m.p. txt     Chọn văn bản |
| Trình ký song song 🚯<br>Danh sách cá nhân                                       | 🗖<br>ký duyệt (0)   <u>Chon cá nhân ký duyêt</u>                                                                 | Họ tên, mã nhân viên, email, số đi | ên thoại 🚺                                                   | ~                                                                                                    |
| STT Thao tác                                                                    | Người ký 🕚                                                                                                    | Danh                               | Đơn vị<br>sách rỗng!                                         | Hiển thị chữ ký Ban hành                                                                                                    |

### 4.1.6. Thêm mới và trình ký song song

Chức năng này cho phép khi trình ký văn bản người trình ký có thể chọn những người ký duyệt vào cùng nhóm ký có thể ký văn bản song song với nhau mà không cần đợi theo thứ tự ký trước sau.

Bất kỳ user nào cũng có thể sử dụng chức năng này khi trình ký

Mục đích của chức năng này là để giảm thời gian ký duyệt của văn bản.

Ví dụ: Trình ký văn bản cho A, B, C, D. Trong đó A là người ký đầu tiên thuộc nhóm 1; B, C chọn cùng 1 nhóm ký là nhóm 2, D là nhóm 3. Khi văn bản trình ký và lãnh đạo A ký xong thì B, C đều nhìn thấy văn bản để ký và B, C có ký cùng 1 lúc hoặc ký bất kỳ lúc nào mà không cần phải tuân theo thứ tự A -> B -> C. Sau khi B, C ký xong văn bản sẽ được chuyển tới D

Để sử dụng chức năng này người dùng thực hiện theo các bước sau:

| <u><b>Bước 1</b></u> : Vào menu Ký điện tử -> V | /ăn bản trình ký. | Click icon + | để thêm mới văn |
|-------------------------------------------------|-------------------|--------------|-----------------|
| bån trình ký.                                   |                   |              |                 |

| 1 | k 🖹 Vi  | ăn bản trình ký × |             |                                        |         |                   |                                  |                       |                          |                        |                     |
|---|---------|-------------------|-------------|----------------------------------------|---------|-------------------|----------------------------------|-----------------------|--------------------------|------------------------|---------------------|
| Ć | 🖉 КÝÐ   | lÊN TỬ ≫ Văi      | n bản trình | ký                                     |         |                   |                                  | + 🖹 🔸                 | 🗙 🛛 Số ký hiệu, trích y  | rếu nội dung, ID       | văn bản Q           |
|   | Deph of | ích văn bản từ    | ph laí (16  | ۸.                                     |         |                   | Click để mở màn<br>hình trình ký | )                     |                          |                        | ✓ Tîm kiếm nâng cao |
|   | Dann sa |                   | ппку (то    | "                                      |         |                   |                                  |                       |                          |                        | ~                   |
|   | STT     | Thao tác          | ID          | Trích yếu nội dung<br>văn bản          | Độ khẩn | Hình thức văn bản | Người ký                         | Trạng thái<br>văn bản | Đối tượng đang chờ<br>ký | Ngày tạo               | File văn bản        |
|   | 1       | 💊 🖈 🖄             | 91604       | hanhpt27_check vb<br>ban hành liền kề  | Hỏa tốc | Giấy uỷ quyền     | Nguyễn Phúc Đức                  | Đã ban hành           |                          | 05/06/2017<br>16:58:29 | Hạnh.pdf            |
|   | 2       | 💊 🖈 ଥି            | 91601       | hanhpt27_vb 0506_9                     | Hỏa tốc | Công văn          | Đinh Ngọc Tuấn                   | Đã ban hành           |                          | 05/06/2017<br>15:41:57 | Hạnh.pdf            |
|   | 3       | 💊 🕢 🖄             | 91600       | hanhpt27_chuyển vb<br>trc khi ban hành | Hỏa tốc | Chỉ thị           | Nguyễn Phúc Đức                  | Đã ký duyệt           |                          | 05/06/2017<br>15:34:08 | Hạnh.pdf            |
|   | 4       | 💊 🖈 🖄             | 91599       | hanhpt27_vb 0506_8                     | Hỏa tốc | Công văn          | Nguyễn Phúc Đức                  | Đã ban hành           |                          | 05/06/2017<br>15:14:59 | Hạnh.pdf            |
|   | 5       | ର୍ଦ୍ଧ 🖉           | 91597       | hanhpt27_vb 0506_6                     | Hỏa tốc | Công văn          | Nguyễn Phúc Đức                  | Đã ban hành           |                          | 05/06/2017<br>15:04:30 | н 📭                 |
|   | 6       | <b>% 0</b> 2      | 91596       | hanhpt27_vb 0506_7                     | Hỏa tốc | Công văn          | Đinh Ngọc Tuấn                   | Đang xử lý            |                          | 05/06/2017<br>14:51:03 | Hạnh.pdf            |
|   | 7       | <b>ର ୦</b> ଥ      | 91595       | hanhpt27_vb 0506_6                     | Hỏa tốc | Công văn          | Nguyễn Phúc Đức                  | Bị từ chối            |                          | 05/06/2017<br>14:47:53 | Hạnh.pdf            |
|   | 8       | 🎭 ් අ             | 91594       | hanhpt27_vb 0506_6                     | Hỏa tốc | Công văn          | Nguyễn Phúc Đức                  | Bị từ chối            |                          | 05/06/2017<br>14:41:17 | Hạnh.pdf            |

**Bước 2**: Check chọn Trình ký song song để chọn từ loại trình ký thông thường sang trình ký song song -> Chọn danh sách người cần trình ký

| 🖉 КÝ               | ĐIỆN TỬ »                                                                                    | <ul> <li>Văn bản trình ký</li> </ul> |                                             |                   |                                                                               | +                     | 🖹 🔶 🗙     |  |  |  |  |  |  |
|--------------------|----------------------------------------------------------------------------------------------|--------------------------------------|---------------------------------------------|-------------------|-------------------------------------------------------------------------------|-----------------------|-----------|--|--|--|--|--|--|
| Ngành              | *                                                                                            | Công nghệ thôn                       | g tin                                       |                   | Chọn file Định dạng file hồ trợ (File kh                                      | ông được quá 100MB ): | pdf, vpdf |  |  |  |  |  |  |
| Hình th            | tức văn bản                                                                                  | Báo cáo                              |                                             |                   | Văn bản đính kèm 🖉 Chọn văn bản                                               |                       |           |  |  |  |  |  |  |
| Ký hiệu            | ı văn bản *                                                                                  | BC-123                               |                                             |                   |                                                                               |                       |           |  |  |  |  |  |  |
| Ban hà<br>Frình ký | nh tự động<br>song song                                                                      | Chec<br>chọn<br>song                 | k chọn để<br>trình ký<br>song<br>để trình l | inh<br>nhân<br>ký |                                                                               |                       |           |  |  |  |  |  |  |
| Danh               | s sách cả nhân kỷ duyệt (5) Chọn cả nhân lờ duyệt Họ tên. mã nhân viên. email, số điện thoại |                                      |                                             |                   |                                                                               |                       |           |  |  |  |  |  |  |
| STT                | Thao tác                                                                                     | Nhóm ký song song                    | Người ký 🟮                                  |                   | Đơn vị                                                                        | Hiển thị chữ ký       | Ban hành  |  |  |  |  |  |  |
| 1                  | ŵ                                                                                            | Nhóm 1 🗸                             | Vũ Quang Chúc                               | •                 | Chọn đơn vị                                                                   | ✓                     | 0         |  |  |  |  |  |  |
| 2                  | ŵ                                                                                            | Nhóm 2 🗸 🗸                           | Nguyễn Quang Hanh                           | • •               | Lãnh đạo - Nhóm sản phẩm 1 - Trung tâm Phần mềm Văn phòng điện tử - TT PM 1 - | -                     | ۰         |  |  |  |  |  |  |
| 3                  | ŵ                                                                                            | Nhóm 3 🗸 🗸                           | Đỗ Văn Hiến                                 | • •               | Chọn đơn vị                                                                   | -                     | 0         |  |  |  |  |  |  |
| 4                  | ŵ                                                                                            | Nhóm 4 🗸 🗸                           | Lê Cao Cường                                | • •               | Trưởng sản phẩm - Nhóm sản phẩm 2 - Trung tâm Phần mềm Văn phòng điện tử - T  | -                     | o         |  |  |  |  |  |  |
| 5                  | ŵ                                                                                            | Nhóm 5 🗸 🗸                           | Vũ Đình Luân                                | •                 | Chọn đơn vị                                                                   | -                     | 0         |  |  |  |  |  |  |
| Fự động            | chuyển văn                                                                                   | bản 🚯 🗖                              |                                             |                   |                                                                               | ſ                     | TC)       |  |  |  |  |  |  |

Mặc định ban đầu khi chọn ký song song thì nhóm ký sẽ tự động đánh số thứ tự theo số người trong danh sách, số thứ tự sẽ bắt đầu từ 1.

Người dùng có thể thay đổi thứ tự ký và sắp xếp lại cá nhân vào từng nhóm ký.

Để thay đổi nhóm ký người dùng có 2 cách:

<u>Cách 1</u>: Click vào combobox để chọn nhóm. Ví dụ: Đỗ Văn Hiến đang ở nhóm 3, muốn chuyển sang cùng nhóm 2 thì chọn nhóm 2

<u>Cách 2</u>: Giữ chuột trái để kéo thả cá nhân vào vị nhóm mong muốn. Ví dụ: Đỗ Văn Hiến đang ở nhóm 3, muốn chuyển sang cùng nhóm 2 thì giữ chuột sau đó kéo lên trên Nguyễn Quang Hanh sau đó thả ra

Sau khi chọn nhóm và kéo thả, danh sách nhóm sẽ sắp xếp theo thứ tự từ nhóm 1 đến nhóm n

| ∦ ₿      | Văn bản trìn  | h ký ×                                    |                                    |                                                              |                           |                                          |                     |                |
|----------|---------------|-------------------------------------------|------------------------------------|--------------------------------------------------------------|---------------------------|------------------------------------------|---------------------|----------------|
| 🖉 кі     | ÝÐIỆN TỬ »    | Văn bản trình ký                          |                                    |                                                              |                           |                                          |                     | + 🗈 🔸 🗙        |
| Ngàn     | ı*            | Công nghệ thông                           | g tin                              | ~                                                            |                           | Schon file Định dạng file hô trợ (File h | không được quá 100/ | MB): pdf, vpdf |
| Hình t   | hức văn bản ' | Báo cáo                                   |                                    | ~                                                            | Văn bản đính kèm          | 🗐 Chọn văn bản                           |                     |                |
| Ký hiệ   | u văn bản *   | BC-123                                    |                                    |                                                              |                           |                                          |                     |                |
| Ban h    | ành tự động   | 0 🗆                                       |                                    |                                                              |                           |                                          |                     |                |
| Trình kị | ý song song ( | <b>6</b> 🗹                                |                                    | Giữ chuột trái để<br>thể kéo thả cá nh<br>lên vị trí mong mu | có<br>lần<br>lốn          |                                          |                     |                |
| Danh     | sách cá nh    | iân ký duyệt (5) <sup> </sup> <u>Chor</u> | n cá nhân ký duyêt Họ tên, mã nhân | việ <mark>r</mark> , chail, số điện                          | thoại 🕚                   |                                          |                     | ~              |
| STT      | Thao tác      | Nhóm ký song song                         | Người ký 🟮                         |                                                              | Đ                         | om vị                                    | Hiển thị chí        | ữ ký Ban hành  |
| 1        | Ô             | Nhóm 1 🗸 🗸                                | Vũ Quang Chúc 🛛 🔸                  | Chọn đơn vị                                                  |                           |                                          | ✓                   | 0              |
| 2        | Ē             | Nhóm 2 🗸 🗸                                | Nguyễn Quang Hanh 🔗 Đỗ Văn Hiếi    | n Lãnh đạo - Nhó                                             | m sản phẩm 1 - Trung tâm  | Phần mềm Văn phòng điện tử - TT PM 1 -   | · 🗸 🗖               | ¢              |
| 3        | Đ             | Nhóm 3 🔨                                  | Đỗ Văn Hiến 🛛 🔺 🔸                  | Chọn đơn vị                                                  |                           |                                          | ✓ □                 | o              |
| 4        | Û             | Nhóm 1<br>Nhóm 2                          | Le cao Cường 🛛 🛧 🗸                 | Trưởng sản phá                                               | ẩm - Nhóm sản phẩm 2 - Tr | ung tâm Phần mềm Văn phòng điện tử - T   |                     | 0              |
| 5        | Ē             | Nhóm 3<br>Nhóm 4                          | Vũ Đình kiên 🔥                     | Chọn đơn vị                                                  | ·                         |                                          | ✓                   | 0              |
| Tự độn   | g chuyển văn  | Nhóm 5<br>ban 🚯 🗆                         | Click vào đây<br>để đổi nhóm<br>ký |                                                              | Shi lại                   |                                          |                     | ¢              |

# Khi chọn nhóm ký thì cần lưu ý:

- Đối với nhóm ký cuối cùng: Không thể chọn nhiều người vào cùng nhóm cuối cùng vì người cuối cùng là người ký ban hành nên chỉ được phép có 1 cá nhân duy nhất.
- Đối với các nhóm ký ở giữa: Có thể có 1 hoặc nhiều người ký vào cùng 1 nhóm, tùy vào người sử dụng lựa chọn.

*Bước 3*: Nhập các thông tin hợp lệ. Click Ghi lại hoặc icon Save để lưu lại văn bản trình ký. Click Trình ký để trình ký văn bản

| 🕷 🖹 V     | /ăn bản trìni                                                                                                    | h ký ×                       |                             |                                                |              |                      |                           |                    |                                   |                  |                                |
|-----------|----------------------------------------------------------------------------------------------------|------------------------------|-----------------------------|------------------------------------------------|--------------|----------------------|---------------------------|--------------------|-----------------------------------|------------------|--------------------------------|
| 🖉 KÝ Đ    | DIỆN TỨ »                                                                                                    | Văn bản trìn                 | h ký                        |                                                |              |                      |                           |                    |                                   | +                | $ \mathbb{B}  \rightarrow  X $ |
| Ngành     | •                                                                                                    | Công ng                      | hệ thông                    | i tin                                          |              | ~                    |                           | S Chọn file        | Định dạng file hồ trợ (File không | duọc quá 100MB): | pdf, vper                      |
| Hình thu  | gailín Cong ngặt thong tin Cong ngặt thong tin Cong ngặt thong tin thức văn bản Chíck để lưu Qi văn bản Bảo cáo Văn bản Bảo cáo Văn bản Bảo cáo Chíck để trình kỳ Văn bản đính kèm P Chíck để lưu Qi văn bản Chíck để trình kỳ văn bản Chíck để trình kỳ văn bản Chíck đế trình kỳ văn bản Chíck đế trình kỳ văn bản Chíck đế trình kỳ văn bản Chíck đế trình kỳ văn bản Chíck đế trình kỳ văn bản chích thết thể thết thiết thiế |                              |                             |                                                |              |                      |                           |                    |                                   |                  |                                |
| Ký hiệu   | văn bản *                                                                                                    | BC-123                       |                             |                                                |              |                      |                           |                    |                                   | Click để tr      | ình ký                         |
| Ban hàr   | nh tự động 🌘                                                                                                    | 0                            |                             |                                                |              |                      |                           |                    |                                   | văn bån          |                                |
| Danh s    | ách cá nh<br>Thao tác                                                                                                    | ân ký duyệt (<br>Nhóm ký sor | 5)   <u>Chor</u><br>ng song | n <u>cá nhân ký duyêt</u><br>Người ký <b>Đ</b> | n, mã nhân v | riên, email, số điện | n thoại                   | Đơn vị             |                                   | Hiển thị chữ ký  | ABan hành                      |
| STT       | Thao tác                                                                                                    | Nhóm ký sor                  | ng song                     | Người ký 🕚                                     |              |                      |                           | Đơn vị             |                                   | Hiển thị chữ ký  | Ban hành                       |
| 1         | Ê                                                                                                    | Nhóm 1                       | ~                           | Vũ Quang Chúc                                  | •            | Trưởng sản ph        | ẩm - Nhóm sản phẩm 1 -    | Trung tâm Phần m   | êm Văn phòng điện tử- TI 🗸        |                  | 0                              |
| 2         | Ê                                                                                                    | Nhóm 2                       | ~                           | Nguyễn Quang Hanh                              | <b>↑ ↓</b>   | Lãnh đạo - Nh        | óm sản phẩm 1 - Trung tá  | àm Phần mềm Văn    | phòng điện tử - TT PM 1 - ' 🗸     |                  | ۰                              |
| 3         | Û                                                                                                    | Nhóm 2                       | ~                           | Vũ Đình Luân                                   | <b>↑ ↓</b>   | CTV nghiệp vụ        | _giải pháp sản phẩm - NI  | hóm sản phẩm 2 - T | rung tâm Phần mềm Văn 🗸           |                  | 0                              |
| 4         | ê                                                                                                    | Nhóm 2                       | ~                           | Lê Cao Cường                                   | <b>↑ ↓</b>   | Trưởng sản ph        | ẩm - Nhóm sản phẩm 2 -    | Trung tâm Phần m   | êm Văn phòng điện tử - Tī 🗸       |                  | c                              |
| 5         | ê                                                                                                    | Nhóm 3                       | ~                           | Đỗ Văn Hiến                                    | •            | (Không có thô        | ng tin chức danh) - Trung | j tâm Phần mềm Vă  | n phòng điện tử - TT PM 1 🗸       |                  | 0                              |
| Tự động c | chuyển văn l                                                                                                    | bản 🕦 🗖                      |                             |                                                |              |                      | Click đi<br>Văn bảr       | ễ lưu lại<br>1     |                                   | C                | <b>P</b>                       |

Sau khi trình ký xong văn bản, thứ tự ký sẽ tuân thủ theo nhóm ký. Nhóm 1 ký trước sau đó mới tới nhóm 2. Những cá nhân trong cùng 1 nhóm có thể đồng thời ký mà không cần phải chờ tới lượt.

### 4.1.7. Xem chi tiết văn bản

**Bước 1**: Tìm kiếm văn bản (như trên)

<u>Bước 2</u>: Trên danh sách văn bản, click vào **Trích yếu nội dung** của văn bản muốn xem chi tiết -> Màn hình Chi tiết hiển thị:

| - |        |                         |             |                                    |             |                          |                    |                       |                          |                        |                     |    |
|---|--------|-------------------------|-------------|------------------------------------|-------------|--------------------------|--------------------|-----------------------|--------------------------|------------------------|---------------------|----|
|   | 🖀 🖹 V  | ăn bản trình ký $	imes$ |             |                                    |             |                          |                    |                       |                          |                        |                     |    |
|   | 🕜 КÝ Е | DIỆN TỬ ≫ Văr           | h bản trình | ı ký                               | Click v     | vào trích yếu nội dung v | văn bản            | + 🖹 🔸                 | X Số ký hiệu, trích j    | yếu nội dung, ID       | văn bản, người ký C | ٤. |
|   |        |                         |             |                                    |             |                          |                    |                       |                          |                        | ✓ Tìm kiếm nâng cao |    |
|   | Danh s | ách văn bản trìr        | nh ký (21   | .)                                 |             |                          |                    |                       |                          |                        | ~                   | 6  |
|   | STT    | Thao tác                | ID          | Trích yếu nội dựn<br>văn bắn       | Độ khẩn     | Hình thức văn bản        | Người ký           | Trạng thái<br>văn bản | Đối tượng đang chờ<br>ký | Ngày tạo               | File văn bản        |    |
|   | 1      | 664                     | 1128        | Tờ trình xin kinh phí 2            | Bình thường | Báo cáo                  | Nguyễn Thị Thu Mây | Chưa trình ký         |                          | 09/10/2017<br>15:43:04 | 123 test.pdf        |    |
|   | 2      | ⊘ 42                    | 1110        | Tờ trình xin kinh phí<br>đào tạo 1 | Bình thường | Báo cáo                  | Nguyễn Thị Thu Mây | Đang xử lý            | Nguyễn Thị Thu Mây       | 09/10/2017<br>15:39:08 | 123 test.pdf        |    |

| Vom thông tin chi tiố         | 2                                                                                 |                                         |                         |                     |                    |               |                    |                      | 7    |
|-------------------------------|-----------------------------------------------------------------------------------|-----------------------------------------|-------------------------|---------------------|--------------------|---------------|--------------------|----------------------|------|
| Xem thong un chi tie          | l.                                                                                |                                         |                         |                     |                    |               |                    |                      | £ 8  |
| Thông tin trình ký            |                                                                                   |                                         |                         |                     |                    |               | Lưu ý: Kiểm ti     | ra độ mật của văn bà | in 🔨 |
| Trích yếu nội dung<br>văn bản | Tờ trình xin <mark>kinh p</mark> hí                                               | đào tạo 1                               |                         |                     |                    |               |                    |                      |      |
| Nội dung                      | Tờ trình xin kinh phí                                                             | đào tạo 1                               |                         |                     |                    |               |                    |                      |      |
| ID văn bản                    | 1110                                                                              |                                         | Hình thức vă<br>bản     | n Báo cá            | D                  | Ngành         | Chiến              | lược                 |      |
| Trạng thái văn<br>bản         | Đang xử lý                                                                        |                                         | Độ mật                  | Bình th             | ường               | Độ khẩn       | Bình t             | hường                |      |
| Đơn vị trình ký               | Bộ phận văn thư lưu<br>Hành chính - Khối Vă<br>HĐQT, BKS, Hội Sở<br>TMCP Quân Đôi | trữ - Phòng<br>ận hành -<br>· Ngân Hàng | Số, ký hiệu v<br>bản    | ăn BC-              |                    | Số đăng ky    | i                  |                      |      |
| Đơn vị ban hành               | Phòng Hành chính -<br>hành - HĐQT, BKS, I<br>Ngân Hàng TMCP Qi                    | Khối Vận<br>Hội Sở -<br>Jân Đôi         | Người trình k           | <b>cý</b> Nguyễr    | n Thị Hương Gi     | iang Ngày tạo | 09/10              | /2017                |      |
| Ban hành tự động              |                                                                                   |                                         | Tự động chuy<br>văn bản | yển 🗌               |                    |               |                    |                      |      |
| Văn bản liên kề               |                                                                                   |                                         |                         |                     |                    |               |                    |                      |      |
| File trình ký                 | 123 test.pdf                                                                      |                                         |                         |                     |                    |               |                    |                      |      |
| Danh sách ký ban              | hành (1)                                                                          |                                         |                         |                     |                    |               |                    |                      | ^    |
| STT Thao tác                  | Người ký                                                                          | Chức                                    | danh                    | Trạng thái<br>xử lý | Thời gian xử<br>lý | Ghi chú       | Hiển thị<br>chữ ký | File đính kèm        |      |
|                               |                                                                                   | Cán bộ quản lý                          | - Phòng                 |                     |                    |               |                    |                      |      |

## 4.1.8. Hủy luồng ký

Hệ thống cho phép người trình hủy luồng ký khi người ký cuối chưa ký văn bản.

| Birác | 1. | Tìr | màn | hình    | danh | sách   | nhấn | hiểu | tirona | e | ) |
|-------|----|-----|-----|---------|------|--------|------|------|--------|---|---|
| Duoc  | 1. | IЦ  | man | IIIIIII | uaim | sacii. | iman | UICU | luone  |   |   |
|       |    |     |     |         |      |        |      |      |        |   |   |

| 🖀 🖹 V  | 'ăn bản trình ký $	imes$ |             |                                    |             |                      |                    |                       |                          |                        |                     |
|--------|--------------------------|-------------|------------------------------------|-------------|----------------------|--------------------|-----------------------|--------------------------|------------------------|---------------------|
| 🖉 KÝ Đ | DIỆN TỬ ≫ Văn            | n bản trình | ký                                 |             |                      | <u> </u>           | + 🖹 🔸                 | X Số ký hiệu, trích y    | vếu nội dung, ID       | văn bản, người ký 🔍 |
|        |                          |             |                                    | Click       | vào đây để hủy luồng | ký                 |                       |                          |                        | ✔ Tìm kiếm nâng cao |
| Danh s | ách văn bản trìr         | nh ký (21   | )                                  |             |                      |                    |                       |                          |                        | ^                   |
| STT    | Thao tác                 | ID          | Trích yếu nội dupe<br>văp bản      | Độ khẩn     | Hình thức văn bản    | Người ký           | Trạng thái<br>văn bản | Đối tượng đang chờ<br>ký | Ngày tạo               | File văn bản        |
| 1      | 664                      | 1179        | Tờ trình xin kinh phí 2            | Bình thường | Báo cáo              | Nguyễn Thị Thu Mây | Chưa trình ký         |                          | 09/10/2017<br>15:43:04 | 123 test.pdf        |
| 2      | 0 4                      | 1110        | Tờ trình xin kinh phí<br>đào tạo 1 | Bình thường | Báo cáo              | Nguyễn Thị Thu Mây | Đang xử lý            | Nguyễn Thị Thu Mây       | 09/10/2017<br>15:39:08 | 123 test.pdf        |

Bước 2: Chọn Đồng ý khi hệ thống hiển thị xác nhận:

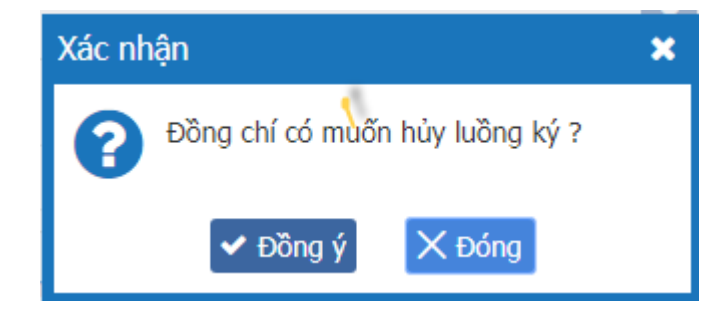

Sau khi hủy luồng thành công, người dùng có thể trình ký lại văn bản vừa hủy bằng cách nhấn

vào biểu tượng <sup>S</sup> trên danh sách hoặc nhấn nút <sup>Trình ký lại</sup> trong màn hình chi tiết văn bản.

| 🛞 🖹 V                     | <ul> <li>Ký ĐIÊN TỪ » Văn bản trình ký</li> </ul> |                         |                                           |                                       |                                                              |                                  |                   |                       |                       |                         |                       |                                                  |   |
|---------------------------|---------------------------------------------------|-------------------------|-------------------------------------------|---------------------------------------|--------------------------------------------------------------|----------------------------------|-------------------|-----------------------|-----------------------|-------------------------|-----------------------|--------------------------------------------------|---|
|                           | 10 × V                                            |                         |                                           |                                       |                                                              |                                  |                   |                       | × + 6 ?               | So ky niệu, trư         | ch yeu nọi dùng       | , <i>1D van ban, người kỳ</i><br>✓ Tìm kiếm nâng |   |
| Danh s                    | ách văn bản t                                     | rình ký (21             | 1)                                        |                                       |                                                              |                                  |                   |                       |                       |                         |                       |                                                  | ^ |
| STT                       | Thao tác                                          | ID                      | trích yếu ni<br>văn bả                    | ội dung<br>in                         | Độ khẩn                                                      | Hình thứ                         | řc văn bản        | Người ký              | Trạng thái<br>văn bản | Đối tượng đang ch<br>ký | ờ Ngày tạo            | o File văn bản                                   |   |
| 1                         | 6 6 4                                             | 1128                    | Tờ trình xin k                            | inh phí 2                             | Bình thường                                                  | Báo cáo                          |                   | Nguyễn Thị Thu Mây    | Chưa trình ký         |                         | 09/10/201<br>15:43:04 | .7 123 test.pdf                                  |   |
| 2                         | 5 @                                               | 1110                    | Tờ trình xin k<br>đào tạo 1               | inh phí                               | Bình thường                                                  | Báo cáo                          |                   | Nguyễn Thị Thu Mây    | Đã hủy luồng          |                         | 09/10/201<br>15:39:00 | .7 123 test.pdf                                  |   |
| 3                         | 1 4                                               | 1127                    | test trình chị t                          | hoaltk                                | Bình thường                                                  | Báo cáo                          |                   | Lại Thị Kim Thoa      | Đã ký duyệt           |                         | 09/10/201<br>10:19:50 | .7 123 test.pdf                                  |   |
| Ban h<br>Văn b<br>File tr | ành tự động<br>ản lĩên kê<br>ình ký               | hành - I<br>Ngân H<br>J | HĐQT, BKS,<br>làng TMCP Q<br>123 test.pdf | Hội Sở -<br>uân Đội                   | Tự<br>văn                                                    | động chu<br>I bản                | . Jyển 📄          |                       | •<br>•                | · ·                     |                       |                                                  |   |
| Danh                      | sách ký bar                                       | n hành (1               | 1)                                        |                                       |                                                              |                                  |                   |                       |                       |                         |                       |                                                  | ^ |
| STT                       | Thao tác                                          | Ng                      | ười ký                                    |                                       | Chức danh                                                    |                                  | Trạng th<br>xử lý | ái Thời gian xử<br>lý | Ghi                   | chú                     | Hiển thị<br>chữ ký    | File đính kèm                                    |   |
| 1                         |                                                   | Nguyễn T                | Thị Thu Mây                               | Cán bộ<br>Hành cl<br>- HĐQT<br>Hàng T | quản lý - Ph<br>hính - Khối V<br>, BKS, Hội Sơ<br>MCP Quân Đ | òng<br>ận hành<br>ở - Ngân<br>ội | Chưa xử h         | ý                     |                       |                         | Không                 |                                                  |   |
| Danh                      | sách ký duy                                       | ⁄ệt (0)                 |                                           |                                       |                                                              |                                  |                   |                       |                       |                         |                       |                                                  | ~ |
| Danh                      | sách xét du                                       | ıyệt (0)                |                                           |                                       |                                                              |                                  |                   |                       |                       |                         |                       |                                                  | ~ |
| Danh                      | sách ký nha                                       | áy (0)                  |                                           |                                       |                                                              |                                  |                   |                       |                       |                         |                       |                                                  | ~ |
|                           |                                                   |                         |                                           |                                       |                                                              | <b>9</b> Trình k                 | ý lại 🕰           | Sao chép 🛛 🗙          | Đóng                  |                         |                       |                                                  |   |

Sau đó hệ thống hiển thị màn hình trình ký đã điền sẵn thông tin văn bản, tuy nhiên phải chọn lại file trình ký. Các thao tác nhập và trình ký tương tự như lúc thêm mới văn bản trình ký.

### 4.1.9. Thay người ký

Chức năng này cho phép người trình ký thay người ký khi cá nhân trong luồng ký bị thay đổi đơn vị (đơn vị lúc trình ký khác đơn vị hiện tại).

Để thực hiện chức năng này người dùng thực hiện các thao tác sau:

*Bước 1*: Đăng nhập với tài khoản bất kỳ, vào menu Ký điện tử -> Văn bản trình ký -> Xem chi tiết văn bản bất kỳ

| 1    | 4               | Lê Mai Hạnh                                          | CTV nghiệp vụ_kiển<br>phần mềm - Nhóm I<br>Trung tâm Phần mề<br>phòng điện tử - TT<br>Trung tâm Phần mề<br>Viettel 1                                 | n thử<br>Dự án -<br>Èm Văn<br>PM 1 -<br>Èm | ưa xử lý                 |           |         |                    | Không         |               |
|------|-----------------|------------------------------------------------------|----------------------------------------------------------------------------------------------------|--------------------------------------------|--------------------------|-----------|---------|--------------------|---------------|---------------|
| Danh | sách ký duyệt ( | (2)                                                  |                                                                                                    |                                            |                          |           |         |                    |               | ^             |
| STT  | Thao tác        | Người ký                                             | Chức danh                                                                                                    | Trạng thá<br>xử lý                         | ii Thời <u>c</u><br>xử l | jian<br>ý | Ghi chú | Hiển thị<br>chữ ký | Ảnh ký        | File đính kèm |
| 1    | 🌯 🔁 🎑<br>Hiể    | Đinh Ngọc Tuấn<br>n thị icon ở                       | TT - Nhóm Dự án<br>- Trung tâm Phần<br>mềm Văn phòng<br>điện tử - TT PM 1<br>- Trung tâm Phần<br>mềm Viettel 1                                       | Chưa xử lý                                 | ĩ                        |           |         | Có                 | Ảnh ký loại 1 |               |
| 2    | nhû<br>tha      | ừng cá nhân bị<br>y đồi đơn vị<br>Nguyễn Thị Lê Hồng | CTV nghiệp<br>vụ_kiểm thử phần<br>mềm - Nhóm Dự<br>án - Trung tâm<br>Phần mềm Văn<br>phòng điện tử -<br>TT PM 1 - Trung<br>tâm Phần mềm<br>Viettel 1 | Chưa xử lý                                 | ŷ                        |           |         | Có                 | Ảnh ký loại 1 |               |
| Danh | sách xét duyệt  | (0)                                                  |                                                                                                    |                                            |                          |           |         |                    |               | ~             |
| Danh | sách ký nháy (( | 0)                                                   |                                                                                                    |                                            |                          |           |         |                    |               | ~             |
|      |                 |                                                      | Ø Hủy                                                                                                    | / luồng ký                                 | යි Sao                   | chép 🛛    | 〈 Đóng  |                    |               |               |

*<u>Bước 2</u>*: Click icon <sup>➡</sup> để chọn người ký mới.

| Chọn đối tượng ký                                                                                                |         |         |                         |                          |                 |               |                                    | 2 ×           |
|----------------------------------------------------------------------------------------------------|---------|---------|-------------------------|--------------------------|-----------------|---------------|------------------------------------|---------------|
| <ul> <li>Tập đoàn Viễn thông Quân đội</li> </ul>                                                                 | Tìm kiế | ím tron | g đơn vị: Nhór          | n Dự án                  |                 |               |                                    | ~             |
| 🕇 Khối cơ quan Tập đoàn                                                                                          |         |         |                         |                          |                 |               |                                    |               |
| <ul> <li>Khối đơn vị Hạch toán phụ thuộc</li> </ul>                                                              | Tirkhóa |         | Họ tên, mã n            | hân viên, email, số điện | thoại           |               |                                    |               |
| + Tổng công ty Mạng lưới Viettel                                                                                 | Ŧ       | Oược p  | hép chọn cá n           | hân                      | QT              | ìm kiếm 📃 🔨   | <ul> <li>Hiển thi tìm l</li> </ul> | kiếm nâng cao |
| Tổng công ty Viễn thông Viettel                                                                                  | L t     | rong to | àn Tập đoàn             |                          |                 |               |                                    |               |
| + Công ty Bất động sản Viettel                                                                                   |         |         |                         |                          |                 |               |                                    |               |
| + Công ty Truyền thông Viettel                                                                                   | Danh s  | ách nh  | ân viên <u>(đã ch</u> ơ | n đúp chuột và           | o bản ghi để ch | ọn nhanh) 🛛 🔺 |                                    |               |
| Viện Hàng không vũ trụ Viettel                                                                                   |         | стт     | Mã nhận viên            | Tên đầy đủ               | Chức dạnh       | Đơn vi        | Email                              | Số điện tho   |
| + Viện Nghiên cứu và Phát triển Viettel                                                                          |         | 311     |                         | Ten day du               | Chuc uann       | DOILAÍ        | Lindii                             | 30 diện tho   |
| + Học viện Viettel                                                                                               | 0       | 1       | 132418                  | Trần Văn Băng            | Kỹ sư Phát      | Trợ lý nghi   | bangtv4@                           | 987806506     |
| + Trung tâm An ninh mạng Viettel                                                                                 | 0       | 2       | 190400                  | Nguyễn Tích Ba           | CTV nghiệ       | Trợ lý nghi   | bant4@vie                          | 0981314868    |
| + Trung tâm Công nghệ thông tin Viettel 2                                                                        | 0       | 3       | 097601                  | Phạm Thị Hồng Chu        | Kỹ sư Kiểm      | Trợ lý nghi   | chungpth                           | 0973116075    |
| + Trung tâm Công nghệ thông tin Viettel 3                                                                        | 0       | 4       | 197107                  | Nguyễn Hữu Cường         | Kỹ sư Phát      | Trợ lý nghi   | cuongnh22                          | 016887755     |
| Trung tâm Công nghệ và quản lý chất lượng phần                                                                   | 0       | 5       | 158111                  | Nguyễn Văn Đạt           | Kỹ sư Giải      | Trợ lý nghi   | datnv5@vi                          | 0986565786    |
| mêm                                                                                                    | 0       | 6       | 195256                  | Lê Thị Hà                | CTV nghiệ       | Trợ lý nghi   | halt19@vi                          | 016496177     |
| <ul> <li>Trung tâm Giai pháp Civi ri và viên thông viettei</li> <li>Trung tâm Không gian mạng Viettei</li> </ul> | 0       | 7       | 174958                  | Lê Mai Hạnh              | CTV nghiệ       | Trợ lý nghi   | hanhlm5@                           | 0976804063    |
| <ul> <li>Trung tâm Nghiên cứu công nghệ mạng Viettel</li> </ul>                                                  | o       | 8       | 197117                  | Phạm Thị Hạnh            | CTV nghiệ       | Trợ lý nghi   | hanhpt27                           | 0976636353    |
| + Trung tâm Nghiên cứu thiết bị thông minh                                                                       | 0       | 9       | 204709                  | Vũ Trung Hiếu            | Kỹ sư Giải      | Trợ lý nghi   | hieuvt6@vi                         | 0912890967    |
| 🕂 Trung tâm Kinh doanh sản phẩm công nghệ cao                                                                    | 0       | 10      | 196232                  | Nguyễn Thị Lê Hồng       | CTV nghiệ       | Trợ lý nghi   | hongntl@v                          | 0983666369    |
| Viettel                                                                                                    | « ‹     | 1       | /2 > >>                 |                          |                 |               |                                    | [1-10/15]     |
| Trung tâm Nghiên cứu và phát triển vi mạch Viettel                                                               |         |         |                         | . Diang vi               |                 |               |                                    |               |
| <ul> <li>Trung tâm Phần mềm Viettel 1</li> </ul>                                                                 |         |         |                         | ✓ Đông y                 | A bong          |               |                                    |               |
| 🕂 Khối cơ quan - TT PM 1                                                                                         |         |         |                         |                          |                 |               |                                    |               |

**<u>Bước 3</u>**: Check chọn cá nhân bất kỳ và click Đồng ý

| anh s | sách ký ban h             | nành (1)           |                                                                                                    |                                            |                                |                    |         |          |                    |                            |
|-------|---------------------------|--------------------|----------------------------------------------------------------------------------------------------|--------------------------------------------|--------------------------------|--------------------|---------|----------|--------------------|----------------------------|
| STT   | Thao tác                  | Người ký           | Chức danh                                                                                                    |                                            | Trạng thái<br>xử lý            | Thời gian xử<br>lý | (       | Ghi chú  | Hiển thị<br>chữ ký | File đính kèm              |
| 1     | & ≓                       | Lê Mai Hạnh        | CTV nghiệp vụ_kiển<br>phần mềm - Nhóm I<br>Trung tâm Phần mẽ<br>phòng điện tử - TT F<br>Trung tâm Phần mẽ<br>Viettel 1                         | n thử<br>Dự án -<br>ềm Văn<br>PM 1 -<br>ềm | Chưa xử lý                     |                    |         |          | Không              |                            |
| anh s | sách ký duyệt<br>Thao tác | t (2)<br>Người ký  | Chức danh                                                                                                    | Trạng t                                    | hái Thờig                      | ian xử             | Shi chú | Hiển thị | Ånh ký             | File đính kèm              |
| 1     |                           | Nauvễn Phúc Đức    | Ταιτότια Τεμιος 🗸                                                                                                    | Chưa xử                                    | l <u>i</u><br>Iv               | y                  |         | Chữ kỹ   | Ảnh ký loại 1      |                            |
| 2     |                           | Nguyễn Thị Lê Hồng | CTV nghiệp<br>vụ_kiểm thử phần<br>mềm - Nhóm Dự<br>án - Trung tâm<br>Phần mềm Văn<br>phòng điện tử- TT<br>PM 1 - Trung tâm<br>Phần mềm Viettel | Ch<br>ngu<br>Chưa xử                       | ức danh củ<br>rời ký mới<br>lý | ia                 |         | Có       | Ảnh ký loại 1      | Ảnh ký của<br>người ký mới |

Nếu người ký cũ có được check chọn Hiển thị ảnh chữ ký khi trình ký thì khi thay sang người ký mới thì người ký mới cũng mặc định được hiển thị Ảnh chữ ký loại 1.

Cột Chức danh hiển thị tất cả vai trò lãnh đạo, thủ trưởng và nhân viên ở tất cả các đơn vị của người ký mới.

<u>**Bước 4**</u>: Click Cập nhật để lưu lại thông tin của người ký mới

| File                                                                                                    | trình ký                                                                                                    | file trinh ky mau  | .pdf                                                                                                    |            |                       |                  |  |         |                    |               |   |  |  |
|----------------------------------------------------------------------------------------------------|----------------------------------------------------------------------------------------------------|--------------------|----------------------------------------------------------------------------------------------------|------------|-----------------------|------------------|--|---------|--------------------|---------------|---|--|--|
| Dan                                                                                                    | n sách ký ban h                                                                                                   | ành (1)            |                                                                                                    |            |                       |                  |  |         |                    |               | ^ |  |  |
| зπ                                                                                                    | Thao tác                                                                                                    | Người ký           | Chức danh                                                                                                    | т          | rạng thái Th<br>xử lý | ời gian xử<br>lý |  | Ghi chú | Hiển thị<br>chữ ký | File đính kèm |   |  |  |
| 1                                                                                                    | 1 ♣ ≓ Lê Mai Hạnh<br>Trung tâm Phần mềm Vấn<br>phông điện tử - TT PM 1 -<br>Trung tâm Phần mềm Viettel 1<br>Không |                    |                                                                                                    |            |                       |                  |  |         |                    |               |   |  |  |
| Dan                                                                                                    | Danh sách ký duyệt (2)                                                                                            |                    |                                                                                                    |            |                       |                  |  |         |                    |               |   |  |  |
| STT Thao tác Người ký Chức danh Trạng thái Thời gian xử Ghi chú Hiển thị Ảnh ký File đính kèm xử lý lý Ghi chữ ký |                                                                                                    |                    |                                                                                                    |            |                       |                  |  |         |                    |               |   |  |  |
| 1                                                                                                    | ≪ ≓ ⊠                                                                                                    | Nguyễn Phúc Đức    | Trưởng Trung 🗸                                                                                                    | Chưa xử lý |                       |                  |  | Có      | Ảnh ký loại 1      |               |   |  |  |
| 2                                                                                                    | <b>%</b> ≓ I                                                                                                    | Nguyễn Thị Lê Hồng | CTV nghiệp<br>vụ_kiểm thử phần<br>mềm - Nhóm Dự<br>án - Trung tâm<br>Phần mềm Văn<br>phòng điện tử - TT<br>PM 1 - Trung tâm<br>Phần mềm Viettel<br>1 | Chưa xử lý |                       |                  |  | Có      | Ánh ký loại 1      |               |   |  |  |
| Danh sách xét duyệt (0)                                                                                           |                                                                                                    |                    |                                                                                                    |            |                       |                  |  |         |                    |               |   |  |  |
| Dan                                                                                                    | n sách ký nháy                                                                                                    | (0)                |                                                                                                    | lại        | thông tin             | J                |  |         |                    |               | ~ |  |  |
|                                                                                                    | — Từ chối ký 🖪 Cập nhật 🛛 X Đóng                                                                                  |                    |                                                                                                    |            |                       |                  |  |         |                    |               |   |  |  |

Sau khi Cập nhật thành công. Nếu người ký mới đã tới lượt ký thì hệ thống sẽ gửi tin nhắn trình ký tới người ký mới, nếu người ký mới qua văn thư thì sẽ gửi tin nhắn trình ký tới văn thư.

### 4.2. Văn bản ký duyệt

## 4.2.1. Tìm kiếm văn bản ký duyệt

Người dùng có thể tìm kiếm văn bản theo 2 cách:

## - Cách 1: Tìm kiếm nhanh

**<u>Bước 1</u>**: Nhập thông tin tìm kiếm vào ô Tìm kiếm nhanh

| 1  | 🕑 V  | ∕ăn bản ký duyệt⇒ | <          |                                           |               |                        |                    |                     |                           |                 |                     |
|----|------|-------------------|------------|-------------------------------------------|---------------|------------------------|--------------------|---------------------|---------------------------|-----------------|---------------------|
| Ø  | КÝ Е | DIỆN TỬ » Văn     | i bản ký d | uyệt                                      |               |                        |                    | 3                   | Số ký hiệu, trích yết     | u nội dung, ID  | văn bản, người ký 🔍 |
| Da | nh s | ách văn bản trìr  | 1h ký (1)  |                                           | 1. Nhập thông | tin tìm kiếm vào ô này |                    |                     |                           |                 | ✓ Tìm Liem nâng cao |
| 5  | бТТ  | Thao tác          | ID         | Trích yếu nội dùng<br>văn bản             | Độ khân       | Hình thức văn bán      | Người ký           | Trạng thái xử<br>lý | Đơn vị trình ký           | Ngày nhận       | File văn bản        |
|    | 1    | - ~               | 1129       | Tờ trình xin kinh phí<br>đào tạo tháng 09 | Bình thường   | Báo cáo                | Nguyễn Thị Thu Mây | 2. Nhấn l           | nút này hoặc enter        | 0/2017<br>38:54 | 123 test.pdf        |
|    |      |                   |            |                                           |               |                        |                    | Q                   | yan nang mice<br>juân Đội |                 |                     |
| «  | <    | 1 /1 >            | >>         |                                           |               |                        |                    |                     |                           |                 | [1-1/1]             |

<u>Bước 2</u>: Nhấn nút Q để hệ thống tìm kiếm văn bản. Kết quả tìm kiếm hiển thị ở Danh sách văn bản .

# - Cách 2: Tìm kiếm nâng cao

**<u>Bước 1</u>**: Click vào nút **TÌM KIẾM NÂNG CAO** để hiển thị màn hình tìm kiếm nâng cao

**Bước 2**: Nhập thông tin vào màn hình tìm kiếm, nhấn nút Tìm kiếm để hiển thị kết quả:

| <b>*</b> | /ăn bản ký duyệt   | ×          |                                           |             |                   |                    |                     |                                                                                                    |                        |                        |
|----------|--------------------|------------|-------------------------------------------|-------------|-------------------|--------------------|---------------------|----------------------------------------------------------------------------------------------------|------------------------|------------------------|
| 🕜 KÝ I   | ÐIỆN TỬ ≫ Văi      | n bản ký d | uyệt                                      |             |                   |                    |                     |                                                                                                    |                        |                        |
| Thông    | tin tìm kiếm       |            |                                           |             |                   |                    |                     |                                                                                                    |                        | ^                      |
| Số, ký l | niệu văn bản       | 1          |                                           |             |                   | Hình thức văn bản  |                     | Tất cả                                                                                                    |                        | ~                      |
| Trích yế | ếu nội dung văn bà | àn         |                                           |             |                   | Trạng thái xử lý   | Chò                 | ký duyệt                                                                                                    |                        | ~                      |
| ID văn   | bản                |            |                                           |             |                   | Ngày nhận từ *     | 25/0                | 09/2017 🛗                                                                                                    | đến * 09/              | 10/2017                |
|          |                    |            |                                           |             |                   |                    |                     | 📥 Xuất báo cáo                                                                                                    | λ Tìm kiếm             | ∧ Ẩn tìm kiếm nâng cao |
| Danh s   | ách văn bản trì    | nh ký (1)  |                                           |             |                   |                    |                     |                                                                                                    |                        | ~                      |
| STT      | Thao tác           | ID         | Trích yếu nội dung<br>văn bản             | Độ khẩn     | Hình thức văn bản | Người ký           | Trạng thái xử<br>lý | ř Đơn vị trình ký                                                                                                    | Ngày nhận              | File văn bản           |
| 1        | - 🗸                | 1129       | Tở trình xin kinh phí<br>đào tạo tháng 09 | Bình thường | Báo cáo           | Nguyễn Thị Thu Mây | Chờ ký duyệt        | Bộ phận văn thư lưu<br>trữ - Phòng Hành<br>chính - Khối Vận hành<br>- HĐQT, BKS, Hội Sở<br>Ngân Hàng TMCP<br>Quân Đội | 09/10/2017<br>17:38:54 | 123 test.pdf           |
| « <      | 1 / 1 >            | >          |                                           |             |                   |                    |                     |                                                                                                    |                        | [1-1/1]                |

### 4.2.2. Xem chi tiết văn bản

**Bước 1**: Tìm kiếm văn bản (như trên)

<u>**Bước 2**</u>: Trên danh sách văn bản, click vào **Trích yếu nội dung** của văn bản muốn xem chi tiết -> Màn hình Chi tiết hiển thị:

| 1 | D'N    | /ăn bản ký duyệt > | <         |                                           |             |                            |                    |                     |                                                                                                    |                        |                           |
|---|--------|--------------------|-----------|-------------------------------------------|-------------|----------------------------|--------------------|---------------------|----------------------------------------------------------------------------------------------------|------------------------|---------------------------|
| ſ | κΎ f   | ÐIỆN TỬ ≫ Văn      | bản ký c  | luyệt                                     | _           |                            |                    |                     | 📩 Số ký hiệu, trích y                                                                                                   | vếu nội dung, Il       | D văn bản, người ký 🔍 🔍   |
|   |        |                    |           |                                           | Nhấn vào tr | ích yếu nội dung<br>ăn bản |                    |                     |                                                                                                    |                        | $m{ u}$ Tìm kiếm nâng cao |
| C | Danh s | ách văn bản trìr   | nh ký (1) | )                                         |             |                            |                    |                     |                                                                                                    |                        | ~                         |
|   | STT    | Thao tác           | ID        | Trích yếu nội dung<br>văn bản             | Độ khẩn     | Hình thức văn bản          | Người ký           | Trạng thái xử<br>lý | Đơn vị trình ký                                                                                                    | Ngày nhận              | File văn bản              |
|   | 1      | - ~                | 1129      | Tờ trình xin kinh phí<br>đào tạo tháng 09 | Bình thường | Báo cáo                    | Nguyễn Thị Thu Mây | Chờ ký duyệt        | Bộ phận văn thư lưu<br>trữ - Phòng Hành<br>chính - Khối Vận hành<br>- HĐQT, BKS, Hội Sở -<br>Ngân Hàng TMCP<br>Quân Đội | 09/10/2017<br>17:38:54 | 123 test.pdf              |
|   | « <    | 1 / 1 >            | >>        |                                           |             |                            |                    |                     |                                                                                                    |                        | [1-1/1]                   |

| Xem thông tin chi tiế         | t                                                                                                    |                                           |                         |                     |                                       |         |                    | <b>2</b>              | ~ × |
|-------------------------------|----------------------------------------------------------------------------------------------------|-------------------------------------------|-------------------------|---------------------|---------------------------------------|---------|--------------------|-----------------------|-----|
| Thông tin trình ký            |                                                                                                    |                                           |                         |                     |                                       |         | Lưu ý: Kiểm ti     | ra độ mật của văn bải | nr  |
| Trích yếu nội dung<br>văn bản | Tờ trình xin <mark>kinh phí</mark>                                                                                                    | đào tạo tháng                             | 09                      |                     |                                       |         |                    |                       |     |
| Nôi dung                      | Tờ trình xin kinh phí                                                                                                    | đào tao 1                                 |                         |                     |                                       |         |                    |                       |     |
| ID văn bản                    | 1129                                                                                                    |                                           | Hình thức văi<br>bản    | n Báo cá            | 0                                     | Ngành   | Chiến              | lược                  |     |
| Trạng thái văn<br>bản         | Đang xử lý                                                                                                    |                                           | Độ mật                  | Bình th             | nường                                 | Độ khi  | ẩ <b>n</b> Bình t  | hường                 |     |
| Đơn vị trình ký               | Bộ phận văn thư lưu<br>Hành chính - Khối V<br>HĐQT, BKS, Hội Sở<br>TMCP Quân Đội                                                                   | i trữ - Phòng<br>ận hành -<br>- Ngân Hàng | Số, ký hiệu và<br>bản   | ăn BC-              |                                       | Số đăi  | ng ký              |                       |     |
| Đơn vị ban hành               | IMCP Quan Đội           Đơn vị ban hành         Phòng Hành chính - Khối Vận           hành - HĐQT, BKS, Hội Sở -           Ngân Hàng TMCP Quân Đội |                                           |                         |                     | Người trình ký Nguyễn Thị Hương Giang |         |                    | /2017                 |     |
| Ban hành tự động              |                                                                                                    |                                           | Tự động chuy<br>văn bản | ∕ển 🗌               |                                       |         |                    |                       |     |
| Văn bản liên kề               |                                                                                                    |                                           |                         |                     |                                       |         |                    |                       |     |
| File trình ký                 | 123 test.pdf                                                                                                    |                                           |                         |                     |                                       |         |                    |                       |     |
| Danh sách ký ban              | hành (1)                                                                                                    |                                           |                         |                     |                                       |         |                    |                       | ^   |
| STT Thao tác                  | Người ký                                                                                                    | Chức                                      | danh                    | Trạng thái<br>xử lý | Thời gian xử<br>lý                    | Ghi chú | Hiển thị<br>chữ ký | File đính kèm         |     |
|                               |                                                                                                    | Cán bộ quản lý                            | i - Phòng               |                     |                                       |         |                    |                       |     |

### 4.2.3. Ký duyệt văn bản

Để thực hiện ký duyệt văn bản, người dùng thực hiện các bước:

**<u>Bước 1</u>**: Đăng nhập vào hệ thống, vào menu Ký điện tử -> Văn bản ký duyệt

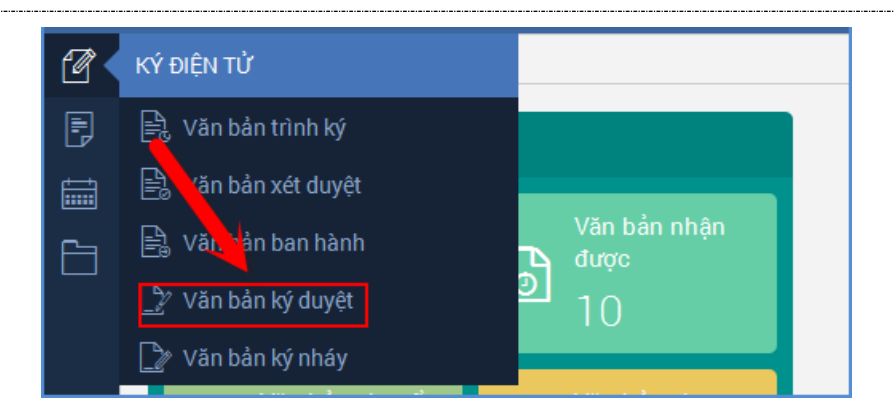

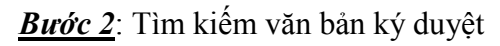

Bước 3: Thực hiện ký duyệt/ Từ chối văn bản

Có 3 cách để ký duyệt:

- Cách 1: Ký duyệt bằng cách click vào icon Ký duyệt ở Danh sách

Trên danh sách văn bản:

- Click vào nút 🚩 của văn bản cần ký duyệt và chuyển qua **bước 4**
- Click vào nút dể từ chối ký duyệt.

| ☆ Dy Văn bản ký duyệt ×         |                                                                                                    |           |                               |         |                   |          |                     |                 |           |                     |  |  |
|---------------------------------|----------------------------------------------------------------------------------------------------|-----------|-------------------------------|---------|-------------------|----------|---------------------|-----------------|-----------|---------------------|--|--|
| 🝸 KÝ ĐIỆN TỬ » Văn bản ký duyệt |                                                                                                    |           |                               |         |                   |          |                     |                 |           |                     |  |  |
|                                 |                                                                                                    |           |                               |         |                   |          |                     |                 |           | ✓ Tìm kiếm nâng cao |  |  |
| Danh                            | sách văn bản trì                                                                                                    | nh ký (1) |                               |         |                   |          |                     |                 |           | ^                   |  |  |
| STT                             | Thao tác                                                                                                    |           | Trích yếu nội dung<br>văn bản | Độ khẩn | Hình thức văn bản | Người ký | Trạng thái xử<br>lý | Đơn vị trình ký | Ngày nhận | File văn bản        |  |  |
| 1                               | 1         1129         Tở trình xin kinh phí j         Bình thường         Báo cáo         Nguyễn Thị Thu Mây         Bô phân văn thư lưu trữ - Phòng Hành chính - HĐQT, BKS, Hội Sở - HĐQT, BKS, Hội Sở - HĐQT, BKS, Hội Sở - Ngân Hàng TMCP Quản Đội         99/10/2017         123 test.pdf |           |                               |         |                   |          |                     |                 |           |                     |  |  |
| « <                             |                                                                                                    |           |                               |         |                   |          |                     |                 |           |                     |  |  |

- Cách 2: Ký duyệt trong file văn bản ở Danh sách

*Bước 3.2.1*: Trên danh sách văn bản, click vào Tên file của văn bản trình ký -> Màn hình Nội dung file văn bản hiển thị

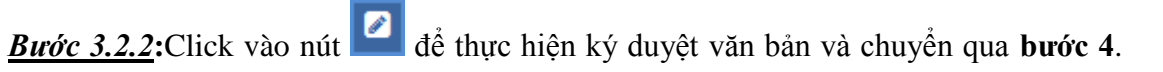

Click vào nút 🙆 để từ chối ký duyệt.

| а                                 |           |                     |                               | 2 × .                                                                                                    |
|-----------------------------------|-----------|---------------------|-------------------------------|----------------------------------------------------------------------------------------------------|
|                                   |           |                     |                               | 0                                                                                                    |
| □ 2 t 1                           | Trang:    | 1 trên 14           | — + Vừa chiều rộng ≑          | 🖨 🖿 🗒 🚿                                                                                                    |
| Maivan bản: \$/<br>Số văn bản: \$ | Bqà       |                     |                               | All All                                                                                                    |
| 000Ngèyobars ipành                | : 18/08/2 | 016                 | TẬP ĐOÀN VIỄN THÔNG QUÂN ĐỘI  | Mã hiệu: QT.00.GPCNTT 25                                                                                                    |
|                                   |           | ETTEL               | OUY TRÌNH KHUNG VIETTEL AGILE | Ngày có hiệu lực:<br>Ngày hết hiệu lực                                                                                                    |
|                                   | Hãy nó    | i theo cách của bạr |                               | Lân ban hành: 01<br>Trang/tổng số trang: 1/14                                                                                                    |
|                                   |           |                     | BẢNG THEO DÕI SỬA ĐỎI         | A CONTRACTOR OF CONTRACTOR OF |
|                                   | STT       | Phiên bản           | Nội dung sửa đổi              | Ngày ban hành                                                                                                    |
|                                   | 1.        | 1.0                 | Tạo mới tài liệu              |                                                                                                    |

## Cách 3: Ký duyệt ở chi tiết văn bản

*Bước 3.3.1*: Trên danh sách văn bản, click vào **Trích yếu nội dung** của văn bản. -> Màn hình Chi tiết văn bản hiển thị

| *  | $  _{\mathbb{R}}$ Văn bản trình ký $	imes$ |                  |             |                               |             |                   |               |                       |                          |                        |                                 |  |
|----|--------------------------------------------|------------------|-------------|-------------------------------|-------------|-------------------|---------------|-----------------------|--------------------------|------------------------|---------------------------------|--|
| Ø  | КÝ Ð                                       | DIỆN TỬ ≫ Văn    | h bản trình | ı ký                          |             | •                 |               | ± + 🖹 →               | × Số ký hiệu, trích j    | vếu nội dung, ID       | ) văn bản, người ký 🔍           |  |
|    |                                            |                  |             |                               |             |                   |               |                       |                          |                        | ✓ Tìm kiếm nâng cao             |  |
| Da | anh sá                                     | ách văn bản trìr | nh ký (21   | .)                            |             |                   |               |                       |                          |                        | ~                               |  |
|    | STT                                        | Thao tác         | ID          | Trích yếu nội dung<br>văn bản | Độ khẩn     | Hình thức văn bản | Người ký      | Trạng thái<br>văn bản | Đối tượng đang chờ<br>ký | Ngày tạo               | File văn bản                    |  |
|    | 1                                          | C C 4            | 1166        | Tổ chức đào tạo 12            | Bình thường | Báo cáo           | Đỗ Văn Hưng   | Chưa trình ký         |                          | 17/10/2017<br>14:54:24 | 123 test.pdf<br><u>Xem thêm</u> |  |
|    | 2                                          | 664              | 1165        | Tổ chức đào tạo<br>tháng 12   | Bình thường | Báo cáo           | Hoàng Thế Anh | Chưa trình ký         |                          | 17/10/2017<br>14:52:28 | 123 test.pdf                    |  |
|    | 3                                          | 664              | 1182        | Tổ chức đào tạo<br>tháng 11   | Bình thường | Báo cáo           | Hoàng Thế Anh | Chưa trình ký         |                          | 17/10/2017<br>14:49:47 | 123 test.pdf                    |  |

\_

| File t | rình ký            | 123 test.po                                 | f                                                                                                    |                    |                        |             |                    |                  |              |    |
|--------|--------------------|---------------------------------------------|----------------------------------------------------------------------------------------------------|--------------------|------------------------|-------------|--------------------|------------------|--------------|----|
| Danh   | sách ký ba         | n hành (1)                                  |                                                                                                    |                    |                        |             |                    |                  |              | ^  |
| STT    | Thao tác           | Người ký                                    | Chức danh                                                                                                 | Trạng thá<br>xử lý | i Thời gian xủ<br>lý   | ř Ghi chú   | Hiển thị<br>chữ ký | File             | đính kèm     |    |
| 1      |                    | Nguyễn Thị Thu Mâ                           | Cán bộ quản lý - Phòng<br>Hành chính - Khối Vận hàni<br>y - HĐQT, BKS, Hội Sở - Ngâ<br>Hàng TMCP Quân Đội | h<br>n Chưa xử lý  | ,                      |             | Không              |                  |              |    |
| Danh   | sách ký du         | yệt (0)                                     |                                                                                                    | ,                  |                        |             |                    |                  |              | ~  |
| Danh   | sách xét d         | uyệt (1)                                    |                                                                                                    |                    |                        |             |                    |                  |              | ^  |
| STT    | Ngườ               | i ký                                        | Chức danh                                                                                                 | Trạng thái<br>xử ý | Thời gian xử<br>lý     | Ghi chú     | H                  | iển thị<br>hữ ký | File đính kè | èm |
| 1      | Nguyễn Thị<br>Minh | Thanh Bộ phận v<br>chính - Ki<br>Hội Sở - N | ăn thư lưu trữ - Phòng Hàm<br>ối Vận hành - HĐQT, BK,<br>Igân Hàng TMCP Quân vội                          | Đã xế<br>duyệt     | 09/10/2017<br>17:38:54 |             | k                  | (hông            |              |    |
| Danh   | sách ký nh         | áy (0)                                      |                                                                                                    |                    |                        |             |                    |                  |              | ~  |
|        |                    |                                             | — Từ chối ký                                                                                              | ✔ Ký duyệt         | 🔊 Chuyển ký            | nháy 🗙 Đóng |                    |                  |              |    |

*Bước 3.3.2:* Click vào nút ✓ Ký duyệt để thực hiện ký duyệt văn bản và chuyển qua **bước 4**. Click vào nút <sup>−</sup> Từ chối ký để từ chối ký duyệt.

### **Bước 4**:

- Khi nhấn Ký duyệt hệ thống hiển thị

| Ký duyệt văn bản                                                                                                    | 2 × |
|----------------------------------------------------------------------------------------------------|-----|
| Ghi chú         Whập ghi chú         Image: Strate of the strate of the s |     |
| → Tiếp tục nhấn C Ký duyệt hoặc Ký USB Token để phê duyệt văn bản.                                                                                                    |     |

Khi chọn ký usb token thì cần có thiết bị usb token, và khi ký sẽ có thêm bước nhập mã pin xác nhận trước khi ký.

- Nếu chọn Từ chối ký, hệ thống hiển thị:

| Lý do từ chối | (1000)*                                              |  |
|---------------|------------------------------------------------------|--|
| Whập lý do    | từ chối                                              |  |
|               |                                                      |  |
|               |                                                      |  |
| Chon filo     | Định dạng file hỗ trợ ( File không được quá 100MB ): |  |
| Chộn thế      | doc, docx, xls, xlsx, ppt, pptx, pdf, msg, mpp, txt  |  |
|               |                                                      |  |

Tiếp tục nhập lý do từ chối và nhấn nút **O Từ chối** để hoàn tất việc từ chối ký văn bản.

### 4.2.4. Thay người ký

Chức năng này cho phép người ký duyệt trực tiếp chuyển quyền ký văn bản của mình sang cho người khác.

Để thực hiện chức năng này người dùng thực hiện các thao tác sau:

*Bước 1*: Đăng nhập với tài khoản bất kỳ, vào menu Ký điện tử -> Văn bản ký duyệt -> Xem chi tiết văn bản bất kỳ

| anh s | ách ký ban h               | ành (1)                                                      |                                                                                                    |                                            |                     |                   |         |                    |                    |               |
|-------|----------------------------|--------------------------------------------------------------|----------------------------------------------------------------------------------------------------|--------------------------------------------|---------------------|-------------------|---------|--------------------|--------------------|---------------|
| STT   | Thao tác                   | Người ký                                                     | Chức danh                                                                                                    |                                            | Trạng thái<br>xử lý | Thời gian x<br>lý | (ử      | Ghi chú            | Hiển thị<br>chữ ký | File đính kèm |
| 1     | •                          | Lê Mai Hạnh                                                  | CTV nghiệp vụ_kiển<br>phần mềm - Nhóm I<br>Trung tâm Phần mề<br>phòng điện tử - TT P<br>Trung tâm Phần mề<br>Viettel 1                              | n thử<br>Dự án -<br>Èm Văn<br>PM 1 -<br>Èm | hưa xử lý           |                   |         |                    | Không              |               |
| anh s | ách ký duyệt               | (2)                                                          |                                                                                                    |                                            |                     | - 3               |         |                    |                    |               |
| тт    | Thao tác                   | Người ký                                                     | Chức danh                                                                                                    | Trạng th<br>xử lý                          | ai Thorig<br>Iy     | ian xữ<br>Ý       | Ghi chú | Hiến thị<br>chữ ký | Ảnh ký             | File đính kèm |
| 1     | ≓ ⊠<br>Hiểr<br>ngư<br>user | Phạm Thị Hạnh<br>thị icon Thay<br>ời ký ở chính<br>đăng nhập | CTV nghiệp<br>vụ_kiểm thử phần<br>mềm - Nhóm Dự<br>án - Trung tâm<br>Phần mềm Văn<br>phòng điện tử- TT<br>PM 1 - Trung tâm<br>Phần mềm Viettel<br>1 | Chưa xử l                                  | ý                   |                   |         | Có                 | Ảnh ký loại 1      |               |
| 2     | •                          | Nguyễn Thị Lê Hồng                                           | CTV nghiệp<br>vụ_kiểm thử phần<br>mềm - Nhóm Dự<br>án - Trung tâm<br>Phần mềm Văn<br>phòng điện tử - TT                                             | Chưa xử l                                  | ý                   |                   |         | Có                 | Ảnh ký loại 1      |               |

**Bước 2**: Click icon **t**ể chọn người ký mới. Có thể chọn người ký trong phạm vi toàn tập đoàn.

| Chọn đối tượng ký                           |            |         |                        |                          |             |               |                                    | <i>⊵</i> * ×    |
|---------------------------------------------|------------|---------|------------------------|--------------------------|-------------|---------------|------------------------------------|-----------------|
| <ul> <li>Ngân Hàng TMCP Quân Đội</li> </ul> | Tìm kiế    | m tron  | g đơn vị: Ngâr         | n Hàng TMCP Quân Đ       | ội          |               |                                    | ~               |
| 🕂 CN. Tân Tạo                               |            |         |                        |                          |             |               |                                    |                 |
| + Chi nhánh Quảng Bình                      | Từ khóa    |         | Họ tên, mã n           | hân viên, email, số điện | thoại       |               |                                    |                 |
| + CN. Hội An                                |            |         |                        |                          | Q           | Tìm kiếm 📃    | <ul> <li>Hiển thị tìm l</li> </ul> | kiếm nâng cao   |
| + Chi nb                                    |            |         |                        |                          |             |               |                                    |                 |
| + HĐQT Tích chọn người ký khác              |            |         |                        |                          |             |               |                                    |                 |
| Ø Test2                                     | Danh sa    | ich nhà | ân viên <u>(đã cho</u> | <u>n: 1)</u>             | (Nhấp       | đúp chuột vào | bản ghi để ch                      | on nhanh) 🔺     |
| + CN. Quang Trung                           |            | STT     | Mã nhân viên           | Tên đầy đủ               | Chức danh   | Đơn vị        | Email                              | Số điện th      |
| Chi nhanh Giang Vo                          | 0          | 1       | aintt.bsg              | Nguyễn Thụy Thúy Ái      | Cán bộ qu   | Ban giám      | Aintt.bsg@                         | 0989 960        |
| Chi nhann Điện Biên Phủ                     |            | 2       | andnt.bsg              | Đỗ Nguyễn Thanh An       | Nhân viên   | TTKD Khu      | Andnt.bsg                          | 0986672272      |
| Chi nhanh Yen Bai                           |            | 3       | anbyti bo              | Võ Thị Lạn Anh           | Nhân viên   | Bộ phập Gi    | Anhyti bo                          | 0988 919        |
| + CN. 3 thang 2                             |            | 4       | annva.no               |                          | NIL 2       | Dộ phận Giả   | Ashersed                           | 010005151       |
| Chi nhanh Tuyèn Quang                       | 0          | 4       | annvv.mu               | vu van Ann               | Nnan vien   | bộ phận S     | Annvv.mu                           | 0100000000      |
| + Chi nhánh Trường Chinh                    | 0          | 5       | baitv.thn              | Trần Văn Bái             | Nhân viên   | Phòng Khá     | Baitv.thn@                         | 0167.6993       |
| + Chi nhánh Móng Cái                        | $\bigcirc$ | 6       | binhnd.hbt             | Nguyễn Dương Bình        | Cán bộ qu   | Ban giám      | Binhnd.hbt                         | 0983631866      |
| + Chi nhánh Bảo Lộc                         | ۲          | 7       | binhnt.247             | Nguyễn Thanh Bình        | Nhân viên   | BP. Tư vấ     | Binhnt.247                         | 0938582899      |
| + CN. Hàm Nghi                              | 0          | 8       | binhnt.ho              | Nguyễn Thị Bình          | Cán bộ qu   | Bộ phận X     | Binhnt.ho                          | 0934589919      |
| 🕂 Chi nhánh Tân Hương                       |            | 9       | canhntm.bsg            | Nguyễn Trần Minh C       | Cán bộ Qu   | Phòng Khá     | Canhntm.b                          | 0936582121      |
| + CN. Sóc Trăng                             |            | 10      | chiophy thp            | Hoàng Văn Chiến          | Nhôn viên   | Dhàng Khá     | Chionhy th                         | 0097906206      |
| 🕇 Chi nhánh Hai Bà Trưng                    |            | 10      | chienny.um             | Huang van Chieff         | Nitian Vien | Fliping Kild  | Cilienily.ul                       | 0507000200      |
| + Văn phòng đại diện Nga                    | « <        | 1       | / 836 > >              | >                        |             |               | [                                  | 1 - 10 / 8351 ] |
| + Chi nhánh Khánh Hội                       |            |         |                        | 🗸 Đồng ý                 | X Đóng      |               |                                    |                 |

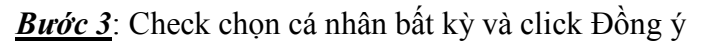

| STT   | Thao tác     | Người ký           | Chức danh                                                                                                    |                                            | Trạng thái<br>xử lý          | Thời gian xử<br>lý |        | Ghi chú            | Hiển thị<br>chữ ký | File đính kèm              |
|-------|--------------|--------------------|----------------------------------------------------------------------------------------------------|--------------------------------------------|------------------------------|--------------------|--------|--------------------|--------------------|----------------------------|
| 1     | & ≓          | Lê Mai Hạnh        | CTV nghiệp vụ_kiển<br>phần mềm - Nhóm I<br>Trung tâm Phần mề<br>phòng điện tử - TT P<br>Trung tâm Phần mề<br>Viettel 1                          | n thử<br>Dự án -<br>ềm Văn<br>PM 1 -<br>ềm | hưa xử lý                    |                    |        |                    | Không              |                            |
| anh s | ách ký duyệt | : (2)              |                                                                                                    |                                            |                              |                    |        |                    |                    |                            |
| STT   | Thao tác     | Người ký           | Chức danh                                                                                                    | Trạng th<br>xử lý                          | ái Thờig<br>lý               | an xử<br>G         | hi chú | Hiển thị<br>chữ ký | Ảnh ký             | File đính kèm              |
| 1     | 🤏 🛱 🖾        | Nguyễn Phúc Đức    | Trưởng Trun <u>c</u> 🗸                                                                                                    | Chưa xử l                                  | ý                            |                    |        | Có                 | Ảnh ký loại 1      |                            |
| 2     | ♣ ≓ 🖬        | Nguyễn Thị Lê Hồng | CTV nghiệp<br>vụ_kiểm thử phần<br>mềm - Nhóm Dự<br>án - Trung tâm<br>Phần mềm Văn<br>phòng điện tử - TT<br>PM 1 - Trung tâm<br>Phần mềm Viettel | Chú<br>ngư<br>Chưa xử l                    | rc danh củ<br>ời ký mới<br>ý | a                  |        | Có                 | Ảnh ký loại 1      | Ănh ký của<br>người ký mới |

Nếu người ký cũ có được check chọn Hiển thị ảnh chữ ký khi trình ký thì khi thay sang người ký mới thì người ký mới cũng mặc định được hiển thị Ảnh chữ ký loại 1.

Cột Chức danh hiển thị tất cả vai trò lãnh đạo, thủ trưởng và nhân viên ở tất cả các đơn vị của người ký mới.

<u>Bước 4</u>: Click Cập nhật để lưu lại thông tin của người ký mới

| le trìn                                                                                    | nh ký                       | file trinh ky mau  | pdf                                                                                                    |                                            |                            |                    |               |         |                    |               |  |  |  |
|--------------------------------------------------------------------------------------------|-----------------------------|--------------------|----------------------------------------------------------------------------------------------------|--------------------------------------------|----------------------------|--------------------|---------------|---------|--------------------|---------------|--|--|--|
| anh sá                                                                                     | ách ký ban h                | ành (1)            |                                                                                                    |                                            |                            |                    |               |         |                    |               |  |  |  |
| этт                                                                                        | Thao tác                    | Người ký           | Chức danh                                                                                                    |                                            | Trạng thái<br>xử lý        | Thời gian xủ<br>lý | r             | Ghi chú | Hiển thị<br>chữ ký | File đính kèm |  |  |  |
| 1                                                                                          | & ≓                         | Lê Mai Hạnh        | CTV nghiệp vụ_kiểm<br>phần mềm - Nhóm I<br>Trung tâm Phần mề<br>phòng điện tử- TT P<br>Trung tâm Phần mề<br>Viettel 1                                | n thử<br>Dự án -<br>ṫm Văn<br>№M 1 -<br>ṫm | Chưa xử lý                 |                    |               |         | Không              |               |  |  |  |
| Danh sách ký duyệt (2)                                                                     |                             |                    |                                                                                                    |                                            |                            |                    |               |         |                    |               |  |  |  |
| STT Thaotác Người ký Chức danh Trạng thái Thời gian xử Ghi chú Hiển thị Ảnh ký File đính ł |                             |                    |                                                                                                    |                                            |                            |                    | File đính kèm |         |                    |               |  |  |  |
| 1                                                                                          | • ≓ ⊡                       | Nguyễn Phúc Đức    | Trưởng Trung 🗸                                                                                                    | Chưa xủ                                    | rlý                        |                    |               | Có      | Ảnh ký loại 1      |               |  |  |  |
| 2                                                                                          | 🍓 ☴ 🖪                       | Nguyễn Thị Lê Hồng | CTV nghiệp<br>vụ_kiểm thử phần<br>mềm - Nhóm Dự<br>án - Trung tâm<br>Phần mềm Văn<br>phòng điện tử - TT<br>PM 1 - Trung tâm<br>Phần mềm Viettel<br>1 | Chưa xử                                    | ŕlý                        |                    |               | Có      | Ánh ký loại 1      |               |  |  |  |
| anh sá<br>anh sá                                                                           | ách xét duyệ<br>ách ký nháy | it (0)             |                                                                                                    |                                            | Click để lư<br>ai thông ti | ru                 |               |         |                    |               |  |  |  |

Sau khi cập nhật thành công hệ thống sẽ gửi tin nhắn tới người ký mới với nội dung: "Đ/c <Tên người ký cũ> đề nghị d/c ký thay văn bản có tiêu đề: <tiêu đề văn bản>"

### 4.3. Văn bản ký nháy

## 4.3.1. Tìm kiếm văn bản ký nháy

Người dùng có thể tìm kiếm văn bản theo 2 cách:

## - Cách 1: Tìm kiếm nhanh

**<u>Bước 1</u>**: Nhập thông tin tìm kiếm vào ô Tìm kiếm nhanh

| <b>☆</b> [>v | /ăn bản ký nháy > | <          |                                           |             |                   |                    |                     |                                                                                                    |                        |                         |
|--------------|-------------------|------------|-------------------------------------------|-------------|-------------------|--------------------|---------------------|----------------------------------------------------------------------------------------------------|------------------------|-------------------------|
| 🖉 кү́ ғ      | DIỆN TỬ » Văi     | n bản ký n | háy                                       |             |                   |                    |                     | Số ký hiệu, trích y                                                                                                    | vếu nội dung, Il       | D văn bản, người ký 🛛 🔾 |
|              |                   |            |                                           |             |                   |                    |                     |                                                                                                    |                        | ✓ Tìm kiếm nâng cao     |
| Danh s       | ách văn bản trì   | nh ký (1)  |                                           |             |                   |                    |                     |                                                                                                    |                        | ~                       |
| STT          | Thao tác          | ID         | Trích yếu nội dung<br>văn bản             | Độ khẩn     | Hình thức văn bản | Người ký           | Trạng thái xử<br>lý | Đơn vị trình ký                                                                                                    | Ngày nhận              | File văn bản            |
| 1            | - 🗸               | 1129       | Tở trình xin kinh phí<br>đào tạo tháng 09 | Bình thường | Báo cáo           | Nguyễn Thị Thu Mây | Đang xử lý          | Bộ phận văn thư lưu<br>trữ - Phòng Hành<br>chính - Khối Vận hành<br>- HĐQT, BKS, Hội Sở -<br>Ngân Hàng TMCP<br>Quân Đội | 10/10/2017<br>09:33:17 | 123 test.pdf            |
| « <          | 1 / 1 >           | >          |                                           |             |                   |                    |                     |                                                                                                    |                        | [1-1/1]                 |

<u>Bước 2</u>: Nhấn nút Q để hệ thống tìm kiếm văn bản. Kết quả tìm kiếm hiển thị ở Danh sách văn bản .

- Cách 2: Tìm kiếm nâng cao

**<u>Bước 1</u>**: Click vào nút **TÌM KIẾM NÂNG CAO** để hiển thị màn hình tìm kiếm nâng cao

**Bước 2**: Nhập thông tin vào màn hình tìm kiếm, nhấn nút Tìm kiếm để hiển thị kết quả:

| 🕜 КҮ́ Е   | DIỆN TỬ ≫ Văn     | bản ký n  | háy                                       |             |                   |                    |                     |                                                                                                    |                        |                     |              |
|-----------|-------------------|-----------|-------------------------------------------|-------------|-------------------|--------------------|---------------------|----------------------------------------------------------------------------------------------------|------------------------|---------------------|--------------|
| Thông     | tin tìm kiếm      |           |                                           |             |                   |                    |                     |                                                                                                    |                        |                     | ^            |
| Số, ký hi | iệu văn bản       |           |                                           |             |                   | Hình thức văn bản  |                     | Tất cả                                                                                                    |                        |                     | ~            |
| Trích yế  | u nội dung văn bả | n         |                                           |             |                   | Trạng thái xử lý   | Chư                 | a ký nháy                                                                                                    |                        |                     | $\checkmark$ |
| ID văn b  | an                |           |                                           |             |                   | Ngày nhận từ *     | 26/0                | 9/2017                                                                                                    | đến * 10/1             | 0/2017              | <b>m</b>     |
|           |                   |           |                                           |             |                   |                    |                     | Q                                                                                                    | Tìm kiếm 🖍             | Nổn tìm kiếm nâng c | cao          |
| Danh sa   | ách văn bản trìr  | nh ký (1) | I                                         |             |                   |                    |                     |                                                                                                    |                        |                     | ^            |
| STT       | Thao tác          | ID        | Trích yếu nội dung<br>văn bản             | Độ khẩn     | Hình thức văn bản | Người ký           | Trạng thái xủ<br>lý | ,<br>Đơn vị trình ký                                                                                                    | Ngày nhận              | File văn bản        |              |
| 1         | - ~               | 1129      | Tờ trình xin kinh phí<br>đào tạo tháng 09 | Bình thường | Báo cáo           | Nguyễn Thị Thu Mây | Đang xử lý          | Bộ phận văn thư lưu<br>trữ - Phòng Hành<br>chính - Khối Vận hành<br>- HĐQT, BKS, Hội Sở -<br>Ngân Hàng TMCP<br>Quân Đội | 10/10/2017<br>09:33:17 | 123 test.pdf        |              |
| « <       | 1 / 1 >           | >         |                                           |             |                   |                    |                     |                                                                                                    |                        | [1-1                | /1]          |

## 4.3.2. Xem chi tiết văn bản

<u>**Bước 1**</u>: Tìm kiếm văn bản (như trên)

<u>Bước 2</u>: Trên danh sách văn bản, click vào **Trích yếu nội dung** của văn bản muốn xem chi tiết -> Màn hình Chi tiết hiển thị:

| ₩ 🕑      | /ăn bản ký nháy $	imes$ |            |                                           |                  |                    |                    |                     |                                                                                                    |                        |                    |        |
|----------|-------------------------|------------|-------------------------------------------|------------------|--------------------|--------------------|---------------------|----------------------------------------------------------------------------------------------------|------------------------|--------------------|--------|
| 🕜 KÝ Đ   | DIỆN TỬ ≫ Văn           | i bản ký n | háy                                       |                  |                    |                    |                     |                                                                                                    |                        |                    |        |
| Thông    | tin tìm kiếm            |            |                                           |                  |                    |                    |                     |                                                                                                    |                        |                    | ~      |
| Số, ký h | iệu văn bản             |            |                                           |                  |                    | Hình thức văn bản  |                     | Tất cả                                                                                                    |                        |                    | ~      |
| Trích yê | u nội dung văn bả       | in         |                                           |                  |                    | Trạng thái xử lý   | Chu                 | a ký nháy                                                                                                    |                        |                    | $\sim$ |
| ID văn l | oàn                     |            |                                           | ick vào trích vố | u nội dụng văn bản | Ngày nhận từ *     | 26/0                | 09/2017                                                                                                    | đến * 10/1             | 0/2017             | Ê      |
|          |                         |            |                                           | để mở chi        | tiết văn bản       |                    |                     |                                                                                                    | Tìm kiếm               | ヽ Ẩn tìm kiếm nâng | cao    |
| Danh s   | ách văn bản trìr        | nh ký (1)  |                                           |                  |                    | ·                  |                     |                                                                                                    |                        |                    | ^      |
| STT      | Thao tác                | ID         | Trích yếu nội dung<br>văn bản             | Đô "nấn          | Hình thức văn bản  | Người ký           | Trạng thái xử<br>lý | ŕ<br>Đơn vị trình ký                                                                                                    | Ngày nhận              | File văn bản       |        |
| 1        | - ~                     | 1129       | Tở trình xin kinh phí<br>đào tạo tháng 09 | Bình thường      | Báo cáo            | Nguyễn Thị Thu Mây | Đang xử lý          | Bộ phận văn thư lưu<br>trữ - Phòng Hành<br>chính - Khối Vận hành<br>- HĐQT, BKS, Hội Sở -<br>Ngân Hàng TMCP<br>Quân Đội | 10/10/2017<br>09:33:17 | 123 test.pdf       |        |
| « <      | 1 / 1 >                 | >          |                                           |                  |                    |                    |                     |                                                                                                    |                        | [1-1               | 1/1]   |

| Kem th         | ồng tin chi ti              | êt                                  |                                                                       |                                                 |                                                                      |                     |                             |          |         |         |             |                    |               | 2 × |
|----------------|-----------------------------|-------------------------------------|-----------------------------------------------------------------------|-------------------------------------------------|----------------------------------------------------------------------|---------------------|-----------------------------|----------|---------|---------|-------------|--------------------|---------------|-----|
| Thôn           | ig tin trình ký             | ŕ                                   |                                                                       |                                                 |                                                                      |                     |                             |          |         |         | Latu ý: K   | iếm tra độ m       | ệt của văn bả | ~   |
| Trich          | yếu nội dung                | g Tờ trìn                           | h xin kinh ph                                                         | í đào tạo th                                    | áng 09                                                               |                     |                             |          |         |         |             |                    |               |     |
| Nội đ<br>ID và | lung<br>in bàn              | Tờ trìn<br>1129                     | h xin kinh phi                                                        | í đào tạo 1                                     | Hình thức                                                            | văn Bác             | cáo                         |          |         | Ngành   |             | hiến lược          |               |     |
| Trang          | g thái văn                  | Dang x                              | cử tý                                                                 |                                                 | ban<br>Độ mật                                                        | Bin                 | h thường                    |          |         | Độ khả  | in B        | inh thường         |               |     |
| bản<br>Đơn v   | vị trình ký                 | Bộ phậ<br>Hành c<br>HĐQT,<br>TMCR ( | in văn thư lưi<br>thính - Khối V<br>BKS, Hội Sở                       | u trữ - Phòn<br>'ân hành -<br>- Ngân Hàn        | g Số, ký hiệ:<br>bản<br>g                                            | uvăn BC-            |                             |          |         | 5ő dán  | ig ký       |                    |               |     |
| Đơn (          | vi ban hành                 | Phòng<br>hành -                     | Hành chính -<br>HĐQT, BKS,                                            | Khối Vận<br>Hội Sở -                            | Người trìn                                                           | ih ký Ng            | uyển Thị Hư                 | ding Gla | ng      | Ngày t  | <b>ao 0</b> | 9/10/2017          |               |     |
| Ban t<br>Văn t | hành tự động<br>bản liên kế | Ngan H                              | iang TMOP Q                                                           | uan eigi                                        | Tự động c<br>văn bản                                                 | huyến 🔍             |                             |          |         |         |             |                    |               |     |
|                |                             |                                     |                                                                       |                                                 |                                                                      |                     |                             |          |         |         |             |                    |               |     |
| Filet          | rình ký                     |                                     | 123 test.pdf                                                          |                                                 |                                                                      |                     |                             |          |         |         |             |                    |               |     |
| Danh           | ) sách ký ban               | nhành (                             | 1)                                                                    |                                                 |                                                                      |                     |                             |          |         |         |             |                    |               | ^   |
| STT            | Thao tác                    | Ng                                  | juði ký                                                               | c                                               | hức danh                                                             | Trạng ti<br>xử lý   | nái Thờigi<br>Iý            | an xử    |         | Ghi chú | Hiến<br>chữ | thi F<br>ký        | lle đính kèm  |     |
| 1              |                             | Nguyễn '                            | Thị Thu Mấy                                                           | Cán bộ qu<br>chính - Kh<br>HĐQT, BK<br>Hàng TMC | ản lý - Phòng Hàr<br>ôl Vận hành -<br>5, Hội Sở - Ngân<br>P Quân Đội | th<br>Chưa xử       | Ŵ                           |          |         |         | Khố         | ng                 |               |     |
| Danh           | i sách ký đuy               | /êt (0)                             |                                                                       |                                                 |                                                                      |                     |                             |          |         |         |             |                    |               | ~   |
|                |                             |                                     |                                                                       |                                                 |                                                                      |                     |                             |          |         |         |             |                    |               |     |
| Danh           | sách xét du                 | yệt (1)                             |                                                                       |                                                 |                                                                      |                     |                             |          |         |         |             |                    |               | ^   |
| sтт            | Người                       | ký                                  |                                                                       | Chức đạ                                         | nh                                                                   | Trạng thầi<br>xử lý | Thời gian<br>lý             | хůх      |         | Ghi chú |             | Hiển thị<br>chữ ký | File định kế  | bm  |
| 1              | Nguyễn Thị 1<br>Minh        | Thanh                               | Bộ phân văr<br>chính - Khối<br>Hội Sở - Ngi                           | n thư lưu trí<br>I Vận hành -<br>ân Hàng TM     | ử - Phòng Hành<br>• HĐQT, BKS,<br>ICP Quân Đội                       | Đã xét<br>duyệt     | 09/10/20<br>17:38:5         | 17       |         |         |             | Không              |               |     |
| Danh           | ) sách ký nhá               | iv (1)                              |                                                                       |                                                 |                                                                      |                     |                             |          |         |         |             |                    |               | ^   |
|                | n an de                     |                                     | -                                                                     |                                                 | warmen and a solar of                                                |                     | and a start of a            |          | and and | 1117-1  |             | 51 × 4             | (             |     |
| 311            | Ngudi                       | κy                                  | Eñ obŝo vite                                                          | aann<br>thurluty                                | irang thai xứ lý                                                     | r inal g            | an xu iy                    |          | ani chu | Hien    | uny chu ky  | Hie d              | in Ken        |     |
| 1              | Lai Thị Kim T               | Thoa                                | trữ - Phòng<br>chính - Khối<br>hành - HĐQ<br>Hội Sở - Ng<br>TMCP Quân | Hành<br>I Vận<br>IT, BKS,<br>ân Hàng<br>Đội     | Chưa ký nháy                                                         |                     |                             | Thos i   | ý nháy  |         | thông       |                    |               |     |
|                |                             |                                     |                                                                       |                                                 | - דער                                                                | thới ký             | <ul> <li>Ký nháy</li> </ul> | ×        | óng     |         |             |                    |               |     |

# 4.3.3. Ký nháy văn bản

Để thực hiện ký nháy văn bản, người dùng thực hiện các bước:

<u>**Bước 1**</u>: Đăng nhập vào hệ thống, vào menu Ký điện tử -> Văn bản ký nháy

| <b>1</b> | KÝ ĐIỆN TỬ                                                                                                    |    |                            |  |
|----------|----------------------------------------------------------------------------------------------------|----|----------------------------|--|
| Ę        | 🖹 Văn bản trình ký                                                                                                 |    |                            |  |
|          | <ul> <li>Văn bản xét duyệt</li> <li>Văn bản ban hành</li> <li>Văn bản ký duyệt</li> <li>Văn bản ký nháy</li> </ul> | อิ | Văn bản nhận<br>được<br>10 |  |

**<u>Bước 2</u>**: Tìm kiếm văn bản ký nháy

<u>Bước 3</u>: Thực hiện ký nháy/ Từ chối văn bản

Có 3 cách để ký nháy:

Cách 1: Ký nháy bằng cách click vào icon Ký nháy ở Danh sách

Trên danh sách văn bản:

\_

- Click vào nút 🚩 của văn bản cần ký nháy và chuyển qua bước 4
- Click vào nút 🗖 để từ chối ký nháy.

| <b>☆</b> [≥v | ăn bản ký nháy × | <          |                                           |             |                   |                    |                     |                                                                                                    |                        |                         |
|--------------|------------------|------------|-------------------------------------------|-------------|-------------------|--------------------|---------------------|----------------------------------------------------------------------------------------------------|------------------------|-------------------------|
| 🖉 KÝ Đ       | DIỆN TỬ ≫ Văr    | n bản ký n | háy                                       |             |                   |                    |                     | Số ký hiệu, trích y                                                                                                    | vếu nội dung, Il       | D văn bản, người ký 🔍 🔍 |
|              |                  |            |                                           |             |                   |                    |                     |                                                                                                    |                        | ✓ Tìm kiếm nâng cao     |
| Danh s       | ách văn bản trì  | nh ký (1)  |                                           |             |                   |                    |                     |                                                                                                    |                        | ~                       |
| STT          | Thao tác         | ID         | Trích yếu nội dung<br>văn bản             | Độ khẩn     | Hình thức văn bản | Người ký           | Trạng thái xử<br>lý | Đơn vị trình ký                                                                                                    | Ngày nhận              | File văn bản            |
| 1            | Ķ                | 1129       | Tờ trình xin kinh phí<br>đào tạo tháng 09 | Bình thường | Báo cáo           | Nguyễn Thị Thu Mây | Đang xử lý          | Bộ phận văn thư lưu<br>trữ - Phòng Hành<br>chính - Khối Vận hành<br>- HĐQT, BKS, Hội Sở -<br>Ngân Hàng TMCP<br>Quân Đội | 10/10/2017<br>09:33:17 | 123 test.pdf            |
| « <          | 1 /1 >           | >>         |                                           |             |                   |                    |                     |                                                                                                    |                        | [1-1/1]                 |

## Cách 3: Ký nháy ở chi tiết văn bản

*Bước 3.3.1*: Trên danh sách văn bản, click vào **Trích yếu nội dung** của văn bản. -> Màn hình Chi tiết văn bản hiển thị

| Xem thông tin chi tiết        | :                                                                                                    |                                                                               |                                                                 |                     |                   |              |              |                    |                     | 2 ×      |
|-------------------------------|----------------------------------------------------------------------------------------------------|-------------------------------------------------------------------------------|-----------------------------------------------------------------|---------------------|-------------------|--------------|--------------|--------------------|---------------------|----------|
| Thông tin trình ký            |                                                                                                    |                                                                               |                                                                 |                     |                   |              | 21           | uu ý: Klěm tr      | a độ mật của văn b  | án \land |
| Trích yếu nội dung<br>văn bản | Tờ trình xin kinh ph                                                                                     | í số 9                                                                        |                                                                 |                     |                   |              |              |                    |                     |          |
| Nội dung<br>ID văn bản        | Tờ trình xin kinh ph<br>1117                                                                             | 9 če i                                                                        | Hình thức và                                                    | án Biên bả          | n                 |              | Ngành        | chế độ             | ) báo cáo, kế hoạch |          |
| Trạng thái văn                | Đang xử lý                                                                                               |                                                                               | bản<br>Độ mật                                                   | Bình thi            | gnörg             |              | Độ khấn      | Bình th            | uờng                |          |
| ban<br>Đơn vị trình ký        | Phòng Hành chính -<br>bành - HĐOT, BKS,                                                                  | Khối Vận<br>Hồi Sở -                                                          | Số, ký hiệu v<br>bản                                            | an 88-1             |                   |              | Số đăng ký   |                    |                     |          |
| Đơn vị ban hành               | Ngân Hàng TMCP Q<br>Bộ phân văn thư lưi<br>Hành chính - Khối V<br>HĐQT, BKS, Hội Sô<br>TMCP, BKS, Hội Sô | uân Đội<br>J trừ - Phòng<br>'ân hành -<br>- Ngân Hàng                         | Người trình l                                                   | ký Nguyễn           | Th) Thu Má        | ły           | Ngày tạo     | 10/10/             | 2017                |          |
| Ban hành tự động              | U CP Quan Đội                                                                                            |                                                                               | Tự động chu<br>văn bản                                          | yến 🔍               |                   |              |              |                    |                     |          |
| Văn bản liên kế               |                                                                                                    |                                                                               |                                                                 |                     |                   |              |              |                    |                     |          |
| File trình ký                 | 123 test.pdf                                                                                             |                                                                               |                                                                 |                     |                   |              |              |                    |                     |          |
| Danh sách ký ban h            | hành (1)                                                                                                 |                                                                               |                                                                 |                     |                   |              |              |                    |                     | ^        |
| STT Theo tác                  | Người ký                                                                                                 | Chức                                                                          | : danh                                                          | Trạng thải<br>xử lý | Thời gian :<br>lý | ŵ Gł         | hi chú       | Hiển thị<br>chữ ký | File đính kèm       |          |
| 1 N                           | guyễn Thị Hương<br>làng                                                                                  | Nhân viên - Bi<br>lưu trữ - Phòn<br>Khối Văn hàn<br>Hội Sở - Ngân<br>Quân Đội | ô phân văn thư<br>g Hành chỉnh -<br>n - HĐQT, BKS,<br>Hàng TMCP | Chưa xử lý          |                   |              |              | Không              |                     |          |
| Danh sách ký duyệt            | t (0)                                                                                                    |                                                                               |                                                                 |                     |                   |              |              |                    |                     | ~        |
| Danh sách xét duvé            | êt (0)                                                                                                   |                                                                               |                                                                 |                     |                   |              |              |                    |                     | ~        |
|                               |                                                                                                    |                                                                               |                                                                 |                     |                   |              |              |                    |                     |          |
| Danh sách ký nháy             | (1)                                                                                                    |                                                                               |                                                                 |                     |                   |              |              |                    |                     | ^        |
| STT Người ký                  | ) Chức (                                                                                                 | danh Ti                                                                       | rạng thái xử lý                                                 | Thời gian :         | xử lý             | Ghi chú      | Hiến thị chữ | ký                 | File đính kèm       |          |
| 1 Lai Thị Kim Th              | eo phân văi<br>trữ - Phòng<br>chính - Khố<br>hành - HĐQ<br>Hội Sở - Ng<br>TMCP Quần                      | n thư lưu<br>Hành<br>I Vân Chu<br>(T, BKS,<br>ân Hàng<br>Đội                  | ra ký nháy                                                      |                     | Ch                | uyển ký nháy | Không        |                    |                     |          |
|                               |                                                                                                    |                                                                               | — Từ chố                                                        | a ký 🗸 ký           | nháy              | < Đáng       |              |                    |                     |          |

**Bước 3.3.2:** Click vào nút **Ký nháy** để thực hiện ký nháy văn bản và chuyển qua

bước 4. Click vào nút – Từ chối ký để từ chối ký nháy.

**Bước 4**: Khi màn hình thông báo Ký nháy hiển thị:

| Ký nháy 🥜                                                                                                    | × |
|----------------------------------------------------------------------------------------------------|---|
| Ghi chú         Whập ghi chú         Image: Strain Chon file         Định dạng file hỗ trợ (File không được quá 100MB):         doc, docx, xis, xisx, ppt, pptv, pdf, msg, mpp, txt         Image: Strain Chon file         Image: Ký nháy         Image: Ký nháy |   |
|                                                                                                    |   |

<u>Bước 4.1</u>: Nhập nội dung Bút phê vào ô Ghi chú

*Bước 4.2*: Có 2 cách ký nháy:

- Click vào nút Ký nháy để ký nháy không qua USB Token

- Click vào nút Click vào nút Mý USB Token dể ký nháy sử dụng USB Token -> Hệ thống hiển thị thông báo Xác nhận sử dụng USB Token -> Nhấn nút Chấp nhận để vào màn hình Nhập mật khẩu USB và chọn Chứng thư. Thực hiện chọn chứng thư để kết thúc quá trình ký nháy.

- Click vào nút Click vào nút

### 4.4. Văn bản ban hành

### 4.4.1. Tìm kiếm văn bản ban hành

Người dùng có thể tìm kiếm văn bản theo 2 cách:

### - Cách 1: Tìm kiếm nhanh

**Bước 1**: Nhập thông tin tìm kiếm vào ô Tìm kiếm nhanh

|        | Văn bản ban hành  | ×         |                               |             |                   |             |                  |                        |                         |
|--------|-------------------|-----------|-------------------------------|-------------|-------------------|-------------|------------------|------------------------|-------------------------|
| 🖉 кý   | ÐIỆN TỬ » Văr     | n bản ban | hành                          |             |                   |             | 📩 Số ký hiệu, t  | trích yếu nội dun      | g, ID văn bản, người ký |
|        |                   |           |                               |             |                   |             | 7                |                        | ✓ Tìm kiếm nâng ca      |
| Danh s | sách văn bản trìr | nh ký (1) |                               |             |                   |             |                  |                        |                         |
| STT    | Thao tác          | ID        | Trích yếu nội dung văn<br>bản | Độ khẩn     | Hình thức văn bản | Người ký    | Trạng thái xử lý | Ngày nhận              | File văn bản            |
| 1      | ê Ţ               | 1105      | HIEN tsset 11 VN phuc dap     | Bình thường | Công văn          | Tạ Quốc Đan | Đã ký duyệt      | 07/10/2017<br>16:42:25 | 123 test.pdf            |
| « <    | 1 / 1 >           | >         |                               |             |                   |             |                  |                        | [1-1/                   |

**<u>Bước 2</u>**: Nhấn nút O hoặc enter để hệ thống tìm kiếm văn bản. Kết quả tìm kiếm hiển thị ở Danh sách văn bản .

- Cách 2: Tìm kiếm nâng cao

**<u>Bước 1</u>**: Click vào nút **TÌM KIẾM NÂNG CAO** để hiển thị màn hình tìm kiếm nâng cao

**Bước 2**: Nhập thông tin vào màn hình tìm kiếm, nhấn nút Tìm kiếm để hiển thị kết quả:

| 🕋 🖹 V     | ăn bản ban hành >  | (        |                               |             |              |         |             |                  |                        |                 |       |
|-----------|--------------------|----------|-------------------------------|-------------|--------------|---------|-------------|------------------|------------------------|-----------------|-------|
| 🕜 KÝĐ     | DIỆN TỬ ≫ Văn l    | oàn ban  | hành                          |             |              |         |             |                  |                        |                 |       |
| Thông t   | tin tìm kiếm       |          |                               |             |              |         |             |                  |                        |                 | ~     |
| Số, ký hi | iệu văn bản        |          |                               |             |              | Hình th | ước văn bản | Tất cả           |                        |                 | ~     |
| Trích yết | u nội dung văn bản |          |                               |             |              | Trạng t | thái xử lý  | Đã ký duyệt      |                        |                 | ~     |
| ID văn b  | ản                 |          |                               |             |              | Ngày n  | hận từ *    | 26/09/2017       | 🗂 đến *                | 10/10/2017      | Ë     |
|           |                    |          |                               |             |              |         |             | 📥 Xuất báo cáo   | Q Tìm kiếm             | An tìm kiếm nân | g cao |
| Danh sa   | ách văn bản trình  | n ký (1) |                               |             |              |         |             |                  |                        |                 | ^     |
| STT       | Thao tác           | ID       | Trích yếu nội dung văn<br>bản | Độ khẩn     | Hình thức vă | n bản   | Người ký    | Trạng thái xử lý | Ngày nhận              | File văn bản    |       |
| 1         | B                  | 1105     | HIEN tsset 11 VN phuc dap     | Bình thường | Công văn     |         | Tạ Quốc Đan | Đã ký duyệt      | 07/10/2017<br>16:42:25 | 123 test.pdf    |       |
| « <       | 1 / 1 >            | $\gg$    |                               |             |              |         |             |                  |                        | [1-             | 1/1]  |

## 4.4.2. Xem chi tiết văn bản

<u>**Bước 1**</u>: Tìm kiếm văn bản (như trên)

<u>**Bước 2**</u>: Trên danh sách văn bản, click vào **Trích yếu nội dung** của văn bản muốn xem chi tiết -> Màn hình Chi tiết hiển thị:

| *     | Văn bản ban hành | ×         |                               |             |                      |             |                  |                        |                          |
|-------|------------------|-----------|-------------------------------|-------------|----------------------|-------------|------------------|------------------------|--------------------------|
| 🕜 кү́ | ĐIỆN TỬ » Vă     | n bản ban | hành                          |             | Nhấn vào trích yếu n | ội dung     | 📩 Số ký hiệu, i  | trích yếu nội dur      | ng, ID văn bản, người ký |
|       |                  |           |                               |             | đê mở chi tiết văn   | n bản       |                  |                        | ✓ Tìm kiếm nâng ca       |
| Danh  | sách văn bản trì | nh ký (1) | )                             |             |                      |             |                  |                        |                          |
| STT   | Thao tác         | ID        | Trích yếu nội dung văn<br>bản | Độ khẩn     | Hình thức văn bản    | Người ký    | Trạng thái xử lý | Ngày nhận              | File văn bản             |
| 1     | ê Ę              | 1105      | HIEN tsset 11 VN phuc dap     | Bình thường | Công văn             | Tạ Quốc Đan | Đã ký duyệt      | 07/10/2017<br>16:42:25 | 123 test.pdf             |
| «     | ( 1 / 1          | >         |                               |             |                      |             |                  |                        | [1-1/                    |
|       |                  |           |                               |             |                      |             |                  |                        |                          |

| Xem thông tin chi tiế         | ŝt                                                                              |                                                            |                                           |                     |                        |            |            |                    |                             | 2 ×   |
|-------------------------------|---------------------------------------------------------------------------------|------------------------------------------------------------|-------------------------------------------|---------------------|------------------------|------------|------------|--------------------|-----------------------------|-------|
| Thông tin trình ký            |                                                                                 |                                                            |                                           |                     |                        |            | L          | υυ ý: Κιθίπ L      | tre độ mặt của văi          | bán 🔨 |
| Trích yếu nội dung<br>văn bản | HIEN tsset 11 VN p                                                              | huc dap                                                    |                                           |                     |                        |            |            |                    |                             |       |
| Nội dung<br>ID văn bản        | HIEN taset 11 VN p<br>1105                                                      | huc dap                                                    | Hình thức và<br>bản                       | án Công             | 'ăn                    |            | Ngành      | Hành               | chính, văn thư              |       |
| Trạng thái văn<br>bản         | Đã ký duyệt                                                                     |                                                            | Độ mật                                    | Bình t              | nường                  |            | Độ khấn    | Bint               | n thường                    | ~     |
| Đơn vị trình ký               | Bộ phận văn thư lư<br>Hành chính - Khối V<br>HĐQT, BKS, Hội Sở<br>TMCP Quận Đội | u trữ - Phòng<br>/ận hành -<br> - Ngân Hàng                | Số, ký hiệu v<br>bản                      | răn CV-             |                        |            | Số đăng ký |                    |                             |       |
| Đơn vị ban hành               | Khối Vận hành - H                                                               | IÐQT, BKS 🗡                                                | Người trình l                             | ký Trần T           | hi Hàng                |            | Ngày tạo   | 07/10              | /2017                       |       |
| Ban hành tự động              |                                                                                 |                                                            | Tự động<br>chuyến văn<br>bảo              | 0                   |                        |            |            |                    |                             |       |
| Văn bản liên kế               |                                                                                 |                                                            | ban                                       |                     |                        |            |            |                    |                             |       |
| File trình ký                 | 123 test.pdf                                                                    |                                                            |                                           |                     |                        |            |            |                    |                             |       |
| Danh sách công v              | ân đính kèm                                                                     |                                                            |                                           |                     |                        |            |            |                    |                             | ^     |
| STT                           | Trích yếu n                                                                     | ội dụng văn bản                                            |                                           |                     | Số, ký hiệu            | văn bản    | Ngư        | ôl ký              | Ngày ban hi                 | inh   |
| 1 Xin nghi gia                | so dịch                                                                         |                                                            |                                           | 7/106/              | TTr-HBI                |            | Nguyễn Dư  | y Hưng             | 02/10/201                   | 7     |
|                               |                                                                                 |                                                            |                                           |                     |                        |            |            |                    |                             |       |
| Danh sách ký ban              | hành (1)                                                                        |                                                            |                                           |                     |                        |            |            |                    |                             | ^     |
| STT Thao tác                  | Người ký                                                                        | Chức đ                                                     | tanh                                      | Trạng thái<br>xử lý | Thời gian xử<br>lý     | Ghi        | chú        | Hiến thị<br>chữ ký | File đính ki                | m     |
| 1                             | Tạ Quốc Đan                                                                     | Cán bộ quân lý<br>hành - HĐQT, B<br>Ngân Hàng TMC          | - Khối Vận<br>KS, Hội Sở -<br>IP Quân Đội | Đã ký duyệt         | 07/10/2017<br>16:42:25 | Đồng ý     |            | Không              |                             |       |
| Danh sách ký duy              | ệt (0)                                                                          |                                                            |                                           |                     |                        |            |            |                    |                             | ~     |
|                               |                                                                                 |                                                            |                                           |                     |                        |            |            |                    |                             |       |
| Danh sách xét duy             | yệt (1)                                                                         |                                                            |                                           |                     |                        |            |            |                    |                             | ^     |
| STT Người (                   | ký                                                                              | Chức danh                                                  | 1                                         | Trạng thầi<br>xử lý | Thời gian xử<br>lý     | (          | Shi chú    | H                  | ilên thị File đín<br>chữ ký | h kèm |
| 1 Nguyễn Thị H<br>Giang       | Rương Độ phân và<br>chính - Khô<br>Hội Sở - Ng                                  | n thư lưu trữ - Ph<br>Ì Vận hành - HĐQ<br>jân Hàng TMCP Qi | òng Hành<br>(T, BKS, d<br>uấn Đội         | lă xét<br>uyệt      | 07/10/2017<br>16:40:05 |            |            |                    | Không                       |       |
| Danh sách ký nhá              | y (0)                                                                           |                                                            |                                           |                     |                        |            |            |                    |                             | ~     |
|                               |                                                                                 |                                                            | _                                         |                     |                        | _          |            |                    |                             |       |
|                               |                                                                                 | 📕 C\$p                                                     | o nhật 👘 H                                | Hủy ban hàn         | 🔋 🐻 Ban hi             | anh X Đóng |            |                    |                             |       |

.....

#### 4.4.3. Ban hành văn bản

Để thực hiện ban hành văn bản, người dùng thực hiện các bước:

**Bước 1**: Đăng nhập vào hệ thống, vào menu Ký điện tử -> Văn bản ban hành

| <b>8</b> < | KÝ ĐIỆN TỬ         |          |                      |  |
|------------|--------------------|----------|----------------------|--|
|            | 🛓 Văn bản trình ký |          |                      |  |
| Ē          | 🖹 🕔 bản xét duyệt  |          |                      |  |
| ß          | 🔒 Văn bản ban hành |          | Vân ban nhận<br>được |  |
|            | 🕎 Văn bản ký duyệt | <u>)</u> | 10                   |  |
|            | 🍃 Văn bản ký nháy  |          |                      |  |

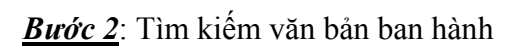

<u>**Bước 3**</u>: Thực hiện ban hành/ Hủy ban hành văn bản

Có 2 cách để ban hành:

- Cách 1: Ban hành bằng cách click vào icon Ban hành ở Danh sách

Trên danh sách văn bản:

- Click vào nút 📮 của văn bản cần ban hành và chuyển qua **bước 4**
- Click vào nút 🖹 để hủy ban hành.

- Cách 2: Ban hành ở chi tiết văn bản

*Bước 3.3.1*: Trên danh sách văn bản, click vào **Trích yếu nội dung** của văn bản. -> Màn hình Chi tiết văn bản hiển thị

| Xem thông tin chi tiế                                   | Ł                                                                                                 |                                                                      |                     |                          |           |                           | 2 *                            |
|---------------------------------------------------------|---------------------------------------------------------------------------------------------------|----------------------------------------------------------------------|---------------------|--------------------------|-----------|---------------------------|--------------------------------|
| Thông tin trình ký                                      |                                                                                                   |                                                                      |                     |                          |           | Lưu ý: Kiếm tra           | độ một của văn bản 🔨           |
| Trích yếu nội dung<br>văn bản<br>Nội dung<br>ID văn bản | HIEN tsset 11 VN phục đã<br>HIEN tsset 11 VN phục đã<br>1105                                      | p<br>Hình thức                                                       | văn Công            | văn                      | Ngành     | Hành ci                   | tính, văn thư                  |
| Trạng thái văn                                          | Đã ký duyệt                                                                                       | bản<br>Độ mật                                                        | Bình t              | hưởng                    | Độ khấn   | Bình t                    | hưởng                          |
| ban<br>Đơn vị trình ký                                  | Bộ phân văn thư lưu trữ -<br>Hành chính - Khối Vân hà<br>HĐQT, BKS, Hội Sở - Ngâ<br>TMCP Quần Đối | Phòng Số, ký hiệu<br>nh - bản<br>n Hàng                              | ıvăn CV-            |                          | Số đăng k | Bình tr<br>Hóa tố<br>Khấn | hưởng<br>(c                    |
| Đơn vị ban hành                                         | Khối Vận hành - HĐQT,                                                                             | BKS 🗡 🛛 Người trìni                                                  | h ký – Trần T       | h) Hàng                  | Ngày tạo  | Thượn<br>077 từng         | g khăn                         |
| Ban hành tự động                                        | 0                                                                                                 | Tự động<br>chuyến văn<br>bản                                         | n 0 0               |                          |           |                           |                                |
| Văn bản liên kế                                         |                                                                                                   |                                                                      |                     |                          |           |                           |                                |
| File trình ký                                           | 123 test.pdf                                                                                      |                                                                      |                     |                          |           |                           |                                |
| Danh sách công và                                       | ăn đính kèm                                                                                       |                                                                      | 1                   |                          |           |                           | ^                              |
| STT                                                     | Trích yếu nội dung                                                                                | văn bán                                                              |                     | Số, ký hiệu vă           | n bản 🛛 🛛 | Người ký                  | Ngày ban hành                  |
| 1 Xin nghi gla                                          | o dịch                                                                                            |                                                                      | 7/106/              | TTr-HBI                  | Nguyễn    | Duy Hung                  | 02/10/2017                     |
| Danh sách ký ban                                        | hành (1)                                                                                          |                                                                      |                     |                          |           |                           | ^                              |
| STT Thao tác                                            | Người ký                                                                                          | Chức danh                                                            | Trang sái<br>xử i   | Thời gian xử<br>lý       | Ghi chú   | Hiển thị<br>chữ ký        | File đính kèm                  |
| 1                                                       | Ta Quốc Đan hành<br>Ngâr                                                                          | bộ quản lý - Khối Vân<br>- HĐQT, BKS, Hội Sở -<br>Hàng TMCP Quân Đội | Đã ký du;           | 07/10/2017<br>16:42:25 E | yông ý    | Không                     |                                |
| Danh sách ký duy                                        | êt (0)                                                                                            |                                                                      |                     |                          |           |                           | ~                              |
| Danh sách xét duy                                       | /ệt (1)                                                                                           |                                                                      |                     |                          |           |                           | ^                              |
| STT Người k                                             | ŵ Ch                                                                                              | ức danh                                                              | Trạng thầi<br>xử lý | Thời ten xử              | Ghi chú   | HIÊ<br>ch                 | ên thị<br>Ở ký – File đính kèm |
| 1 Nguyễn Thị H<br>Giang                                 | Hương Bộ phân văn thư<br>chính - Khối Vận I<br>Hội Sở - Ngân Hà                                   | ưu trừ - Phòng Hành<br>hành - HĐQT, BKS,<br>ng TMCP Quần Đội         | Đã xết<br>duyệt     | 07/10/117<br>16:40:5     |           | K                         | hông                           |
| Danh sách ký nhá                                        | y (0)                                                                                             |                                                                      |                     | V                        |           |                           | ~                              |
|                                                         |                                                                                                   | 📕 Cập nhật 📋                                                         | P Hủy ban hàn       | h 🕅 Ban hành             | h 🗙 Đống  |                           |                                |

| Bước 3.3.2: Click vào nút 🖪 Ban hành           | để thực hiện ban hành văn bản và chuyển |
|------------------------------------------------|-----------------------------------------|
| qua <b>bước 4</b> . Click vào nút 🖹 Hủy ban hà | nh<br>để hủy ban hành.                  |

Bước 4: Khi Click vào nút

Ban hành, màn hình Ban hành văn bản hiển thị:

| Ban hành văn bản                      |                                                |                  |                     | 2 ×      |
|---------------------------------------|------------------------------------------------|------------------|---------------------|----------|
| Thông tin cơ bản                      |                                                |                  |                     | ~        |
| Số đăng ký *                          | 14                                             | Ngành *          | Hành chính, văn thư | ~        |
| Số, ký hiệu văn bản *                 | 14/CV-                                         | Độ mật *         | Bình thường         | ~        |
| Hình thức văn bản *                   | Công văn                                       | Độ khẩn *        | Bình thường         | ~        |
| Loại văn bản *                        | Công văn đi                                    | Ngày ban hành *  | 10/10/2017          | <b></b>  |
| Số bản lưu                            |                                                | Ngày đến *       | 10/10/2017          | <b>m</b> |
| Nơi nhận bản lưu                      |                                                | Hạn xử lý *      | 13/10/2017          | <b></b>  |
| Cơ quan gửi *                         | Bộ phận văn thư lưu trữ - Phòng Hành chính - Q | Nơi nhận văn bản |                     |          |
| Trích yếu nội dung văn<br>bản *       | HIEN tsset 11 VN phuc dap                      |                  |                     |          |
| Nội dung                              | HIEN tsset 11 VN phuc dap                      |                  |                     |          |
|                                       |                                                |                  |                     |          |
|                                       |                                                |                  |                     |          |
| File trình ký                         | 123 test odf                                   |                  |                     |          |
| · · · · · · · · · · · · · · · · · · · | 120 000.pu                                     |                  |                     |          |
|                                       | 🖺 Ghi I                                        | ai X Đóng        |                     |          |

### <u>Bước 5</u>: Nhập thông tin vào các trường

Các trường thông tin:

- Số đăng ký(\*)
- Số, ký hiệu văn bản (\*)
- Hình thức văn bản(\*)
- Loại công văn (\*)
- Số bản lưu
- Nơi nhận bản lưu
- Cơ quan gửi (\*)
- Nơi nhận văn bản
- Trích yếu nội dung văn bản (\*)
- Nội dung (\*)
- Ngành
- Độ mật(\*)
- Độ khẩn(\*)
- Ngày ban hành (\*)

- Ngày đến (\*)
- Hạn cuối (\*)
- File trình ký : Chỉ đọc, không thể sửa.
- File đính kèm

<u>Bước 6</u>: Nhấn nút Ghi lại để lưu thông tin và ban hành văn bản.

Sau khi ban hành, hệ thống hiển thị màn hình Chuyển văn bản để người dùng thực hiện thao tác Chuyển văn bản.

<u>Chú ý:</u> Khi ban hành cho phép văn thư được phép sửa độ mật của văn bản. Nếu chuyển độ mật của văn bản từ thường sang mật thì hệ thống sẽ thu hồi văn bản đã chuyển cho cá nhân trước khi ban hành (Có gửi tin nhắn thông báo cho người dùng)

| Chuyển văn bản (HIEN tsset 11 VN phục dạp)                     |                                                               |
|----------------------------------------------------------------|---------------------------------------------------------------|
| Nội dung chỉ đạo (2000)                                        | 1. Nhấn vào đây để chọn đơn vị                                |
| Whập ý kiến chuyển                                             |                                                               |
| Danh sách đơn vị (0)   <u>chon đơn vi</u>                      | 2. Nhấn vào đây để<br>chọn cá nhân                            |
| Danh sách cá nhân (0) Chon cá nhân Họ tên, mã nhân viên, ema   | ail, số điện thoại 0                                          |
| Danh sách nhóm cá nhân (0) Chon nhóm cá nhân                   |                                                               |
| Gửi tin nhắn 🔲 <i>(Cho người cấu hình không nhận tin nhắn)</i> | 3. Nhấn vào đây đễ chọn nhóm cá nhân<br>huyển công văn X Đóng |

Người dùng nhập ý kiến chuyển, chọn cá nhân, chọn nhóm cá nhân, chọn đơn vị để chuyển văn bản.

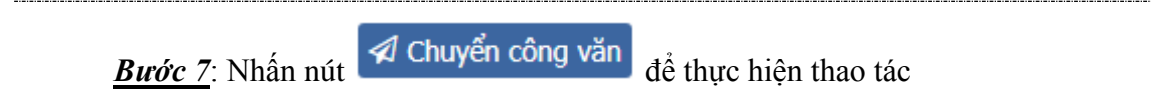

#### 4.5. Xuất báo cáo văn bản

Chức năng này cho phép người dùng xuất báo cáo danh sách văn bản ở các menu: Văn bản trình ký, văn bản xét duyệt, văn bản ký nháy, văn bản ban hành.

Danh sách hiển thị những văn bản nào thì xuất ra báo cáo hiển thị các văn bản đó.

<u>**Bước** 1</u>: Vào menu Ký điện tử  $\rightarrow$  Văn bản trình ký/ văn bản xét duyệt, văn bản ký nháy, văn bản ban hành

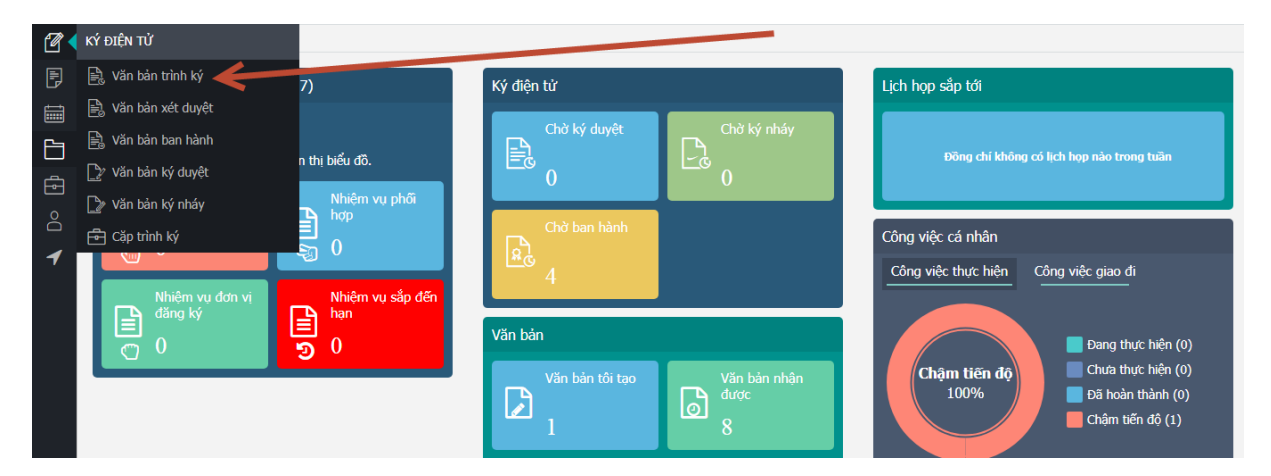

### <u>Bước 2</u>: Nhấn nút xuất báo cáo

- Cách 1: Nhấn nút xuất báo cáo ở cạnh tìm kiếm nhanh

| <b>☆</b> [>v | /ăn bản ký duyệt | ×          |                                        |             |                    |             |                     |                                                                                            |                        |                                       |
|--------------|------------------|------------|----------------------------------------|-------------|--------------------|-------------|---------------------|--------------------------------------------------------------------------------------------|------------------------|---------------------------------------|
| 🖉 КÝ 🗄       | DIỆN TỬ » Vă     | n bản ký d | uyệt                                   |             |                    |             |                     | 🏂 🛛 Số ký hiệu, trích y                                                                    | iếu nội dung, ID       | văn bản, người ký 🔍                   |
|              |                  |            |                                        |             |                    |             |                     |                                                                                            |                        | ✓ Tìm kiếm nâng cao                   |
| Danh s       | ách văn bản trì  | nh ký (36  | 5)                                     |             |                    |             |                     |                                                                                            |                        | ^                                     |
| STT          | Thao tác         | ID         | Trích yếu nội<br>văn bản               | Nhấn vào đ  | ây để xuất báo cáo | Người ký    | Trạng thái xử<br>lý | Đơn vị trình ký                                                                            | Ngày nhận              | File văn bản                          |
| 1            | \$               | 1162       | Mây test văn bản<br>trình ký BĐH 17.10 | Bình thường | Báo cáo            | Đỗ Văn Hưng | Đã ký duyệt         | Phòng Hành chính -<br>Khối Vận hành -<br>HĐQT, BKS, Hội Sở -<br>Ngân Hàng TMCP<br>Quân Đội | 17/10/2017<br>15:00:20 | Bo tri khu vuc giu<br><u>Xem thêm</u> |
| - Cá         | ich 2:           | Nhấ        | ìn nút xu                              | ất báo      | cáo ở              | vùng tìm    | kiếm                | nâng cao:                                                                                  | Click                  | nút                                   |
| VТ           | ìm kiếm          | nân        | g cao                                  |             |                    |             |                     |                                                                                            |                        |                                       |

| * <u>2</u> v | ăn bản ký duyệt > | 1          |                                                   |             |                   |                   |                                         |                                                                                            |                        |            |
|--------------|-------------------|------------|---------------------------------------------------|-------------|-------------------|-------------------|-----------------------------------------|--------------------------------------------------------------------------------------------|------------------------|------------|
| 🖉 KÝ Đ       | IỆN TỬ ≫ Văn      | bản ký d   | luyệt                                             |             |                   |                   |                                         |                                                                                            |                        |            |
| Thông t      | in tìm kiếm       |            |                                                   |             |                   |                   |                                         |                                                                                            |                        |            |
| Số, ký hi    | ệu văn bản        |            |                                                   |             |                   | Hình thức văn bản | 7                                       | Tất cả                                                                                     |                        |            |
| Trích yết    | ı nội dung văn bả | 1          |                                                   |             |                   | Trạng thái xử lý  | 7                                       | Fất cả                                                                                     |                        |            |
| ID văn b     | àn                |            |                                                   |             |                   | Ngày nhận từ *    | 04/1                                    | 0/2017                                                                                     | đến • 18/1             | 0/2017     |
|              |                   |            |                                                   |             |                   |                   |                                         | 🛓 Xuất báo cáo                                                                             | Tìm kiếm 🗸             | ヽ Ẩn tìm k |
|              |                   |            |                                                   |             |                   |                   | ~~~~~~~~~~~~~~~~~~~~~~~~~~~~~~~~~~~~~~~ |                                                                                            |                        |            |
| Danh sa      | ich văn bản trìn  | h ký (36   | j)                                                |             |                   |                   |                                         |                                                                                            |                        |            |
|              |                   |            | Trích yếu nội dung                                | Đô khẩn     | Hình thức văn bản | Nout              | Trạng thái xử                           | Đơn vi trình ký                                                                            | Ngày nhân              | File       |
| STT          | Thao tác          | ID         | văn bản                                           | Dý Khán     |                   | The Fixy          | lý                                      |                                                                                            |                        |            |
| STT 1        | Thao tác          | ID<br>1162 | văn bản<br>Mây test văn bản<br>trình ký BĐH 17.10 | Bình thường | Báo cáo           | Đỗ Văn Hưng       | lý<br>Đã ký duyệt                       | Phòng Hành chính -<br>Khối Vận hành -<br>HĐQT, BKS, Hội Sở -<br>Ngân Hàng TMCP<br>Quân Đội | 17/10/2017<br>15:00:20 | Bo tri ki  |

# Báo cáo có định dạng như sau:

|     | 1    | NGÂN HÀNG TMCP QUÂN Đ                                     | 0I<br>I     |                      |                  |                  | CỘNG HÒA XÃ HỘI CHỦ NG<br>Độc lận - Tự do - Hạt                                                                  | HĨA VIỆT NAM<br>h phúc |                                                                                                    |  |
|-----|------|-----------------------------------------------------------|-------------|----------------------|------------------|------------------|----------------------------------------------------------------------------------------------------|------------------------|----------------------------------------------------------------------------------------------------|--|
|     |      |                                                           | DAN         | H SÁCH V.            | ĂN BẢN KÝ        | DUYÊT            |                                                                                                    | <u>in pilot</u>        |                                                                                                    |  |
|     |      |                                                           | (1101       | gian từ ngay 04/1    | 10/2017 den ngay | 18/10/2017)      | Ngày xuất báo cáo: 18/10/2017                                                                                    |                        |                                                                                                    |  |
| STT | ID   | Trích yếu nội dung văn bản                                | Độ khẩn     | Hình thức văn<br>bản | Người ký         | Trạng thái xử lý | Đơn vị trình ký                                                                                                  | Ngày nhận              | File văn bản                                                                                                    |  |
| 1   | 1162 | Mây test văn bản trình ký<br>BĐH 17.10                    | Bình thường | Báo cáo              | Đỗ Văn Hưng      | Đã ký đuyệt      | Phòng Hành chinh - Khối Vận<br>hành - HĐQT, BKS, Hội Sở -<br>Ngân Hàng TMCP Quân Đội                             | 17/10/2017<br>15:00:20 | 1. Bo tri khu vuc giu va dong dau<br>17.10.pdf<br>2. FILE DINH KEM 1.pdf                                                                                                    |  |
| 2   | 1144 | Mây test văn bản cần thiết lập<br>công bố thông tin 16.10 | Binh thường | Chiến lược           | Tạ Quốc Đan      | Đã ký đuyệt      | Bộ phận quản lý tài sả - Phòng<br>Hành chinh - Khối Vận hành -<br>HĐQT, BKS, Hội Sở - Ngân<br>Hàng TMCP Quân Đôi | 16/10/2017<br>09:27:34 | 1. Tiet kiem chi phi chuyen thu-<br>co anh chu ky.pdf<br>2. FILE DINH KEM 1.pdf<br>3. FILE TRINH KY.pdf                                                                         |  |
| 3   | 1141 | test van ban mat - giao nhiem<br>vu                       | Hóa tốc     | Báo cáo              | Đỗ Văn Hưng      | Đã ký đuyệt      | Bộ phận Hậu cầ - Phóng Hành<br>chính - Khối Văn hành - HĐQT,<br>BKS, Hội Sở - Ngân Hàng<br>TMCP Quân Đội         | 12/10/2017<br>14:13:06 | 1. To trinh bo sung phu luc hop<br>dong CPN.pdf<br>2. Ket qua hoat dong kinh doanh<br>Chi nhanh Lao Thang 02 2015<br>(1).pdf<br>3.<br>11102017_Bao_cao_ban_giao_va<br>n ban.xls |  |
| 4   | 1108 | Test vb mật                                               | Binh thường | Công văn             | Tạ Quốc Đan      | Đã ký đuyệt      | Bộ phận văn thư lưu trữ - Phòng<br>Hành chinh - Khối Vận hành -<br>HĐQT, BKS, Hội Sở - Ngân                      | 11/10/2017<br>18:24:11 | TEST MAT.pdf                                                                                                    |  |

•